# HP Photosmart A530 series

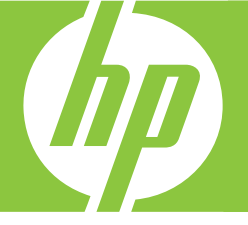

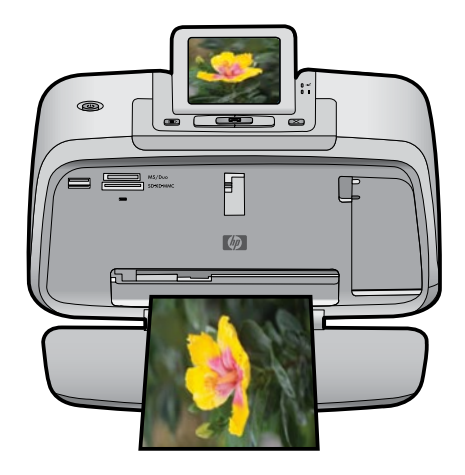

# ユーザー ガイド

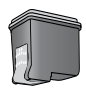

# HP Photosmart A530 series HP Photosmart A530 series ユーザー ガイド

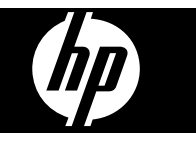

# 目次

| 1 | HP Photosmart A530 series ユーザー ガイド                                                                                                    | 5                                                                                              |
|---|----------------------------------------------------------------------------------------------------|------------------------------------------------------------------------------------------------|
| 2 | はじめに<br>使用方法<br>各種マニュアルについて<br>HP Photosmart 各部の説明<br>コントロール パネル ボタンとランプ<br>プリンタ メニューを使用する方法                                                                                                    | 7<br>8<br>9<br>11<br>11<br>12                                                                  |
| 3 | <b>用紙の基本</b><br>ジョブに最適な用紙の選択<br>用紙のセット                                                                                                    | 15<br>15                                                                                       |
| 4 | コンピュータを使用しない印刷<br>メモリ カードからの印刷<br>サポートされているメモリ カード<br>メモリ カードから写真を印刷する<br>メモリ カードを取り出す<br>PictBridge 対応デジタルカメラまたはデバイスからの印刷<br>Bluetooth デバイスからの印刷.<br>クリエイティブ オプション<br>写真の補正.                                                                                                    | .17<br>.17<br>.18<br>.19<br>.20<br>.20<br>.21<br>.21                                           |
| 5 | <ul> <li>コンピュータからの印刷</li> <li>プリンタ ソフトウェア</li> <li>写真をコンピュータに転送する</li> <li>写真の補正</li> <li>印刷ジョブに対する印刷設定の変更</li> <li>印刷品質の変更</li> <li>用紙の種類の変更</li> <li>用紙サイズの選択</li> <li>写真の印刷</li> <li>フチ無し写真の印刷</li> <li>フチ有り写真の印刷</li> <li>パノラマ写真の印刷</li> <li>インデックス カードおよびその他の小さい用紙の印刷</li> <li>HP Photosmart ソフトウェア</li> </ul> | .23<br>.24<br>.26<br>.27<br>.27<br>.27<br>.27<br>.29<br>.30<br>.30<br>.31<br>.32<br>.33<br>.34 |

目次

#### 6 メンテナンス

| プリント カートリッジの調整        |  |
|-----------------------|--|
| プリント カートリッジの自動クリーニング  |  |
| 推定インクレベルの表示           |  |
| プリント カートリッジの取り付けまたは交換 |  |
| 皮膚や洋服に付いたインクの除去       |  |
| テストページの印刷             |  |
| サンプルページの印刷            |  |
| プリンタとプリント カートリッジの保管   |  |
| プリンタの保管               |  |
| プリント カートリッジの保管        |  |
|                       |  |

## 7 トラブルシューティング

| ソフトウェアのインストールに関する問題                     | 41 |
|-----------------------------------------|----|
| インストールに失敗した                             | 41 |
| プリンタを Windows コンピュータに接続すると、「新しいハードウェアの検 |    |
| 出ウィザード] が表示される                          | 43 |
| [プリンタと FAX] にプリンタが表示されない (Windows のみ)   | 43 |
| インストールが自動的に始まらなかった、                     | 44 |
| 印刷およびハードウェアに関する問題                       | 45 |
| プリンタの電源コードがコンセントに差し込まれているのに、電源が入らな      |    |
| LV                                      | 46 |
| 印刷物が排出されない                              | 48 |
| コンピュータとプリンタとの接続が切断された                   | 48 |
| コンピュータとプリンタとの間に、別の USB デバイスを経由して USB ケ  |    |
| ーブルで接続している場合、プリンタから印刷できない               | 49 |
| 「不明なデバイス」というメッセージが表示される (Windows のみ)    | 50 |
| 文書または写真が、選択したデフォルトの印刷設定で印刷されない          | 50 |
| フチ無し写真を印刷できない                           | 51 |
| コンピュータからメモリ カードへ写真を保存できない               | 52 |
| 用紙が白紙のまま排出される                           | 52 |
| 文書の一部が印刷されない、または印刷位置が間違っている             | 53 |
| 印刷品質がよくない                               | 53 |
| Bluetooth の印刷関連の問題                      | 54 |
| Bluetooth デバイスがプリンタを検出できない              | 55 |
| 印刷品質がよくない                               | 55 |
| 写真がフチ有りで印刷される                           | 55 |
| デバイスに関するメッセージ                           | 56 |
| ノックサポニノロの味る                             | 64 |
| 1 ンク サノフ1 品の購入                          | 01 |
| HP サポートおよび保証                            |    |
| HP サポート Web サイトを最初に確認する                 | 63 |
| 電話による HP サポート                           | 63 |
| 電話サポート期間                                | 64 |
| 電話でのご連絡                                 | 64 |
| 電話サポート期間終了後のサポート                        | 64 |

8 9

|    | 追加の保証オプション                                                                                                    | .64                                                                              |
|----|----------------------------------------------------------------------------------------------------|----------------------------------------------------------------------------------|
| 10 | <b>仕様</b><br>システム要件<br>プリンタの仕様                                                                                                    | .65<br>.66                                                                       |
| 11 | 規制および環境情報規制に関する告知FCC statementLED indicator statement for Germany日本のユーザに対する VCCI (クラス B) 基準に関する告知日本のユーザに対する告知 (電源コードについて)環境保全のためのプロダクト スチュワード プログラム用紙の使用プラスチック化学物質安全性データシートリサイクルプログラムHP インクジェット消耗品リサイクル プログラム電力消費Disposal of Waste Equipment by Users in Private Households in the European UnionEU Declaration of Conformity | .69<br>.70<br>.70<br>.71<br>.71<br>.71<br>.72<br>.72<br>.72<br>.72<br>.73<br>.74 |
| Α  | ソフトウェアのインストール                                                                                                    | .75                                                                              |

目次

## 1 HP Photosmart A530 series ユー ザー ガイド

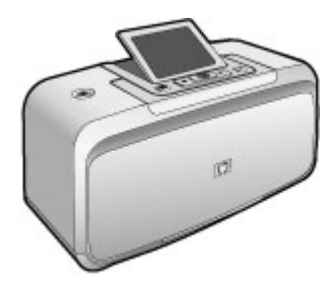

HP Photosmart A530 series ユーザー ガイドにようこそ ! HP Photosmart の詳 細については、以下を参照してください。

- 7 ページの [はじめに]
- 15ページの [用紙の基本]
- 17 ページの [コンピュータを使用しない印刷]
- 23ページの[コンピュータからの印刷]
- 35 ページの [メンテナンス]
- 41 ページの [トラブルシューティング]
- 61 ページの [インク サプライ品の購入]
- 63 ページの [<u>HP サポートおよび保証</u>]
- 65ページの [仕様]
- 69 ページの [規制および環境情報]
- 75 ページの [ソフトウェアのインストール]

# 2 はじめに

ここでは、HP Photosmart A530 series プリンタに関する入門情報について説明します。この章では、次のトピックについて説明します。

- <u>使用方法</u>
- 各種マニュアルについて
- <u>HP Photosmart 各部の説明</u>
- <u>コントロール パネル ボタンとランプ</u>
- <u>プリンタのメニュー</u>

## 使用方法

HP Photosmart プリンタとソフトウェアを使用して一般的なクリエイティブ タスクを実行する方法を確認するには、以下のリンクをクリックします。

- 29ページの[<u>フチ無し写真の印刷</u>]
- 30ページの [フチ有り写真の印刷]
- 31ページの[はがきの印刷]
- 15ページの[<u>用紙のセット</u>]
- 58 ページの [紙詰まりの解消]
- 36ページの[プリントカートリッジの取り付けまたは交換]
- 24 ページの [写真の転送]

### 各種マニュアルについて

新しい HP Photosmart A530 series プリンタには以下のドキュメントが付属し ています。

|                                          | <b>セットアップ ガイド</b> :プリンタのセットアップ方<br>法、HP Photosmart ソフトウェアのインストール方<br>法、および写真の印刷方法について説明します。は<br>じめに、このドキュメントをお読みください。この<br>ドキュメントは、お客様の国/地域、言語、プリン<br>タモデルに応じて、『クイック スタート ガイド』ま<br>たは『スタート ガイド』と呼ばれています。 |
|------------------------------------------|----------------------------------------------------------------------------------------------------|
| 19 Roberto (0440 ania<br>20<br>Inter Sub | ベーシック ガイド:『ベーシックガイド』には、プ<br>リンタの機能に関する情報や、トラブルシューティ<br>ングのヒントおよびサポート情報が記載されていま<br>す。                                                                                                    |

(続き)

|                    | <b>デバイスから表示するヘルプ</b> :ヘルプは使用してい<br>るデバイスから直接利用でき、選択したトピックに<br>ついての追加情報が得られます。<br>これらのヘルプトピックにアクセスする詳細につい<br>ては、11 ページの [プリンタメニューを使用する<br>方法]を参照してください。 |
|--------------------|----------------------------------------------------------------------------------------------------|
| www.hp.com/support | インターネットにアクセス可能な場合は、HP Web<br>サイトからヘルプやサポートを入手することができ<br>ます。この Web サイトには、製品ドキュメント、<br>技術サポート、ドライバ、サプライ品、および注文<br>に関する情報が用意されています。                       |

## HP Photosmart 各部の説明

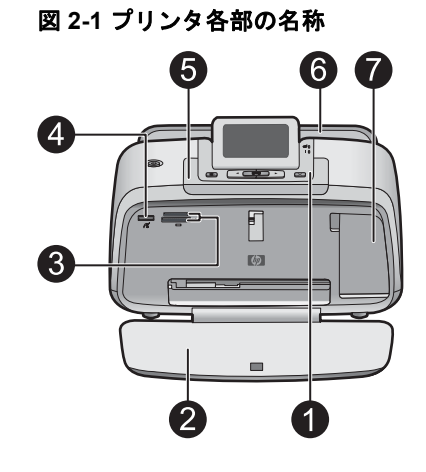

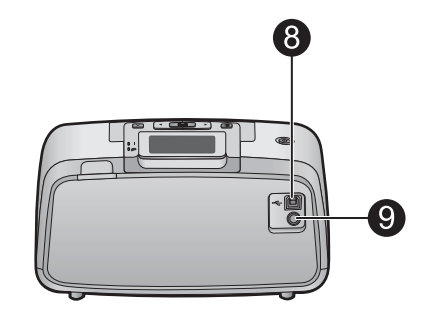

| ラベル | 説明                                                                                                    |
|-----|----------------------------------------------------------------------------------------------------|
| 1   | <b>コントロール パネル</b> :プリンタの基本機能を操作しま<br>す。                                                                    |
| 2   | <b>排紙トレイ</b> :これを開いて、印刷、メモリ カードの挿<br>入、対応デジタル カメラの接続、またはプリント カ<br>ートリッジなどの出し入れを行います。                       |
| 3   | <b>メモリ カード スロット</b> :これらのスロットにメモリ<br>カードを挿入します。                                                            |
| 4   | <b>カメラ ポート</b> : PictBridge 対応デジタルカメラ、オプ<br>ションの HP Bluetooth ワイヤレス プリンタ アダプ<br>タ、USB フラッシュ/サム ドライブを接続します。 |
| 5   | <b>ハンドル</b> :プリンタを運ぶときに起こします。                                                                              |

| (続き) |                                                                                                    |  |
|------|----------------------------------------------------------------------------------------------------|--|
| ラベル  | 説明                                                                                                    |  |
| 6    | <b>給紙トレイ</b> :用紙をセットします。最初に、排紙トレ<br>イを開きます。給紙トレイは、排紙トレイを開くと自<br>動的に開きます。給紙トレイを閉じるには、まず排紙<br>トレイを閉じる必要があります。 |  |
| 7    | <b>プリント カートリッジ アクセスドア</b> :HP 110 カラ<br>ー インクジェット プリント カートリッジを出し入れ<br>するために開きます。                            |  |
| 8    | <b>USB ポート</b> : このポートを使用して、USB ケーブル<br>でプリンタをコンピュータに接続します。                                                 |  |
| 9    | <b>電源コード コネクタ</b> :電源コードを接続します。                                                                             |  |

## コントロール パネル ボタンとランプ

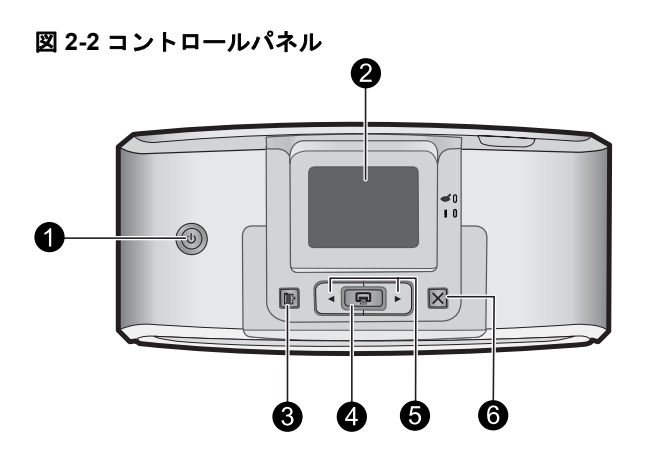

| ラベル | 説明                                                                                     |
|-----|----------------------------------------------------------------------------------------|
| 1   | <b>電源</b> :プリンタのオンとオフを切り替えます。電源が<br>オンの場合、[電源] ボタンが点灯します。                              |
| 2   | <b>プリンタ画面</b> :引き上げて、表示角度を調整します。<br>この画面からは、写真をプレビューしたり、プリン<br>タ メニューから選択したりすることができます。 |
| 3   | メニュー:プリンタ メニューにアクセスします。                                                                |
| 4   | 印刷:現在表示している画像をメモリ カードから印刷<br>するか、ハイライト表示されたメニュー オプションを<br>選択します。                       |

#### 第2章

#### (続き)

| ラベル | 説明                                                                         |
|-----|----------------------------------------------------------------------------|
| 5   | <b>ナビゲーション矢印</b> : ◀または▶ を使ってメモリ カ<br>ードの写真をスクロールしたり、プリンタのメニュー<br>間を移動します。 |
| 6   | <b>キャンセル</b> :操作を中止したり、メニューを終了した<br>り、キューに入っている画像の印刷をキャンセルした<br>りします。      |

### 

| ラベル | 説明                                                                                                    |
|-----|----------------------------------------------------------------------------------------------------|
| 1   | 電源:[電源]ボタンは、電源がオンの時に点灯します。                                                                                                    |
| 2   | <b>注意 LED</b> :プリンタに注意を向ける必要がある場合に<br>点滅します。                                                                                                    |
| 3   | 赤目除去:赤目除去機能がオンの場合に点灯します。                                                                                                    |
| 4   | <b>印刷</b> :現在表示している画像をメモリ カードから印刷<br>します。                                                                                                    |
| 5   | メモリカードおよび PictBridge ランプ: このランプ<br>は、メモリカードが正しく挿入されたときや、対応す<br>るデバイスがカメラポートに接続された場合に、しば<br>らく点滅してから点灯状態になります。プリンタがメ<br>モリカードまたは接続されたデバイスと通信している<br>場合や、接続されたコンピュータが書き込み、読み取<br>り、または削除操作を実施している場合に点滅しま<br>す。 |

プリンタメニューには写真印刷や印刷設定の変更などを行える、さまざまな 機能があります。メニューを開くと、画面上の写真に重ねて表示されます。

#### プリンタ メニューを使用する方法

プリンタ メニューにはいくつもの印刷オプションがあり、プリンタのデフォ ルトの設定を変更したり、メンテナンスやトラブルシューティングを行った り、よく使用する印刷タスクの使い方を参照できます。

☆ ヒント メニューには、多くの有用なコマンドおよびオプションが含まれていますが、印刷などの共通機能は通常はプリンタ コントロール パネル上のボタン1つで使用できます。

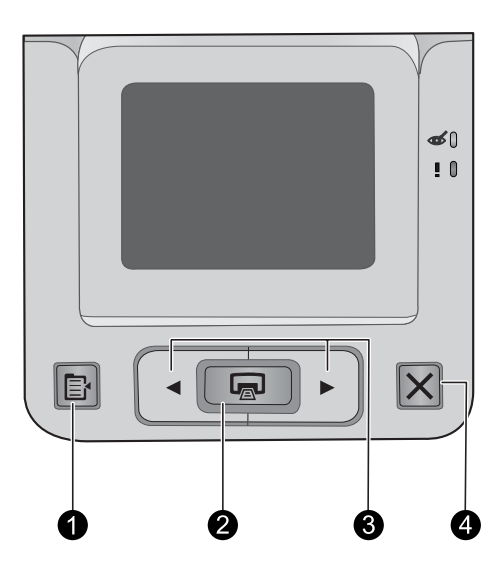

| ラベル | 説明                                                |
|-----|---------------------------------------------------|
| 1   | メニュー:プリンタ メニューにアクセスします。                           |
| 2   | <b>印刷</b> :ハイライト表示されたメニュー オプションを選<br>択します。        |
| 3   | <b>ナビゲーション矢印</b> :◀または▶ を押して、プリン<br>タ メニューを操作します。 |
| 4   | <b>キャンセル</b> :メニューを終了します。                         |

プリンタ メニューを使用するには

- 1. プリンタのコントロール パネルで、メニュー ボタンを押します。
- 2. ▶を押すと、次のオプションに移動し、◀を押すと、前のメニュー オプションに移動します。
- 印刷 を押してオプションを選択します。使用できないメニュー オプションは淡色表示されます。
- 4. 開いているメニューを終了するには、キャンセル ボタンを押しま す。
- 営 注記 プリンタ メニュー オプションの一覧については、12 ページの [<u>プ</u> リンタ メニュー オプション]を参照してください。

プリンタ メニュー オプション

[デザイン ギャラリー]

[デザイン ギャラリー] には、写真に適用できるカラー効果や色合いが用意され ています。詳細については、 21 ページの [<u>クリエイティブ オプション</u>]を参 照してください。

- 効果の削除(写真に効果を加えた時に表示されます)
- ・ モノクロ
- ・ セピア
- 露出過度
- ・ メタリック
- 青
- ・ マゼンタ
- 黄
- 緑
- 紫

[ツール]

- [テストページの印刷]: トラブル シューティングに役立つプリンタ情報を 含むテストページを印刷します。
- [サンプルページの印刷]: プリンタの印刷品質の確認に有効な、サンプルページを印刷します。
- [プリントカートリッジのクリーニング]: プリントカートリッジをクリーニングする場合に選択します。クリーニングが終わると、もう一回クリーニングを行うか尋ねるメッセージが表示されます ([はい] または [いいえ] を選択します)。[はい] を選択すると、もう一回クリーニングが行われます。次に、さらにもう一回クリーニングを行うか尋ねるメッセージが表示されます ([はい] または [いいえ] を選択します)。

- [カートリッジの調整]: プリント カートリッジを調整する場合に選択します。
- [**写真の修正**]:写真を補正します。
  - 。 オン
  - オフ (デフォルト)
- ・ [赤目除去]
  - オン(デフォルト)
  - 。 オフ
- [印刷品質]:印刷品質を変更する場合に選択します。最高品質の[高画質]、 高画質よりも速く、インクを節約できる[標準]、または[はやい]を選択し ます。デフォルトの印刷品質は、選択した用紙の種類によって決まります。
- [用紙の種類]:用紙の種類を選択します。[HP アドバンス フォト](デフォルト)、[HP プレミアム フォト]、[他の普通紙]、または [他のフォト用紙] を選択します。
- [フチ無し]: チ無し印刷の [オン] (デフォルト) と [オフ] を切り替えます。 フチ無し印刷がオフの場合は、用紙の周囲に白いフチを付けて印刷されま す。
- [インストールモード]: ソフトウェアの自動インストールを有効にする場合は[オン]を選択します。ソフトウェアの自動インストールを無効にする場合は[オフ]を選択します。
- ・ [デモモード]: プリンタをデモ モードに移行します。
- [言語の設定]:言語と国/地域の設定を変更します。[言語の設定]と[国/地域の設定]から選択します。プリンタの画面に、選択した言語で文字が表示されます。メニューには、選択した言語に固有の用紙サイズとその他のオプションが表示されます。
- [デフォルトに戻す]: [はい] または [いいえ] で、プリンタの設定をデフォ ルトに戻すかどうかを選択します。 [はい] を選択すると、工場出荷時の最 初の設定に戻ります。

ヘルプ メニュー

- [**写真印刷のヒント**]: 最適な印刷設定を行うのに役立つヒントが表示されます。
- ・ [プリンタ機能]:プリンタ機能の使い方が表示されます。
- [イメージングデバイスから印刷]:メモリカード、PictBridge カメラ、またはUSB フラッシュ/サムドライブからの印刷方法が表示されます。
- [トラブルシューティング]:トラブルシューティングとプリンタメンテナンスについて表示されます。
- [その他の情報]: プリンタに関するお問い合わせ方法が表示されます。

## 3 用紙の基本

印刷ジョブに適した用紙の選択方法、および、給紙トレイに用紙をセットする 方法を説明します。

- <u>ジョブに最適な用紙の選択</u>
- <u>用紙のセット</u>

## ジョブに最適な用紙の選択

HP アドバンスフォト用紙を使用します。このプリンタのインクを使ったとき に、最も美しく写真が仕上がるように設計された専用紙です。

HP インクジェット専用紙またはサプライ品の購入については、次のサイトを ご覧ください。

- <u>www.hpshopping.com</u> (米国)
- <u>www.hpshopping.ca</u>(カナダ)
- <u>www.hp.com/eur/hpoptions</u>(ヨーロッパ)
- <u>www.hp.com</u> (その他の国/地域)

プリンタは、デフォルトで HP アドバンス フォト用紙を使用し、最高品質の写 真を印刷するように設定されています。その他の種類の用紙で印刷する場合 は、用紙の種類を変更する必要があります。プリンタ メニューによる用紙種 類の変更については、15 ページの [<u>用紙のセット</u>]を参照してください。コ ンピュータからの用紙種類の変更については、26 ページの [<u>印刷ジョブに対</u> する印刷設定の変更]を参照してください。

### 用紙のセット

#### 用紙をセットするときのヒント

- 10 x 15 cm (4 x 6 インチ) や 2L 判 (5 x 7 インチ)のフォト用紙、インデックスカード、L 判サイズのカードまたはハガキなど、小さなサイズの用紙に写真を印刷することができます。インデックスカードなどの普通紙は、試し刷りのときや印刷品質を問わないときにご使用ください。
- 用紙をセットする前に、用紙を入れやすいように横方向用紙ガイドを広げます。用紙をセットしたら、用紙がまっすぐになるように横方向ガイドを用紙の端に軽く合わせます。
- 一度にセットするのは同じ種類と同じサイズの用紙とし、 給紙トレイには、異なるタイプやサイズの用紙をセットしないでください。

用紙をセットするには

1. 排紙トレイを開きます。給紙トレイが自動的に開きます。

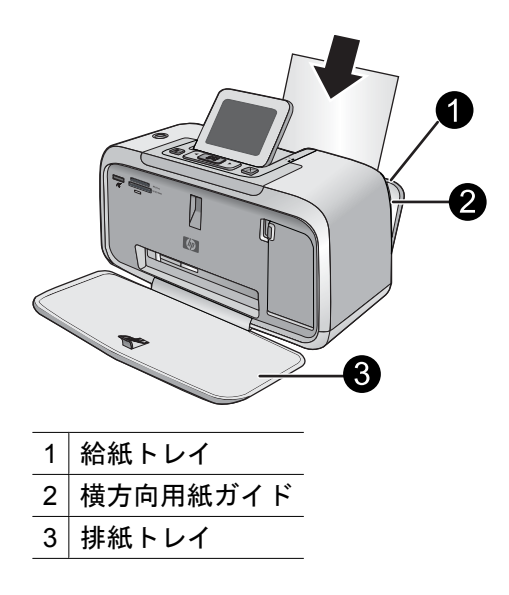

- 印刷面または光沢面がプリンタ前面を向くように、最大 20 枚のフォト用紙をセットします。タブ付き用紙を使用している場合、タブが最後に給紙されるように用紙をセットします。用紙をセットする際は、給紙トレイの左側に用紙を差し込み、奥までしっかりと押し込みます。
- 横方向用紙ガイドを用紙の端にぴったりと合わせます。このとき用 紙が曲がらないようにしてください。

コンピュータから印刷している場合は、用紙の種類とその他のプリンタ設定を 印刷ダイアログボックスで変更します。詳細については、 23 ページの [<u>コン</u> <u>ピュータからの印刷</u>]および 26 ページの [<u>印刷ジョブに対する印刷設定の変</u> 更]を参照してください。

用紙サイズは、コンピュータを使用しないで印刷するよりもコンピュータから 印刷するほうが多くの種類から選択できます。コンピュータを使用しないで印 刷する場合は、プリンタが使用されている用紙サイズを検出し、そのサイズに 合うように画像を拡大/縮小します。

# 4 コンピュータを使用しない印刷

この章では、次のトピックについて説明します。

- メモリカードからの印刷
- PictBridge 対応デジタルカメラまたはデバイスからの印刷
- Bluetooth デバイスからの印刷
- <u>クリエイティブオプション</u>
- <u>写真の補正</u>

## メモリ カードからの印刷

このセクションでは、メモリ カードに保存されたデジタル写真を印刷する方 法について説明します。印刷する写真の選択は、メモリ カードをカメラに入 れたままでも (DPOF: Digital Print Order Format)、メモリ カードをプリンタ に挿入してからでもできます。メモリ カードから印刷すれば、コンピュータ を接続する必要がなく、デジタル カメラのバッテリも消費しません。

- <u>サポートされているメモリカード</u>
- メモリカードから写真を印刷する
- メモリカードを取り出す

#### サポートされているメモリ カード

この HP Photosmart プリンタは、さまざな種類のメモリ カードを読み取ることができます。これらのカードは複数の製造メーカによって生産されており、記憶容量が異なるものが販売されています。

- MultiMediaCard (MMC) 適切なアダプタを取り付けた mini MMC および mini Transflash カード
- Secure Digital
- Memory Sticks、Memory Stick Duo、Memory Stick PRO Duo
- xD-Picture Card
- SD アダプタ付き miniSD Card
- △ 注意 対応していない種類のメモリ カードを使用すると、メモリ カードや プリンタが損傷するおそれがあります。

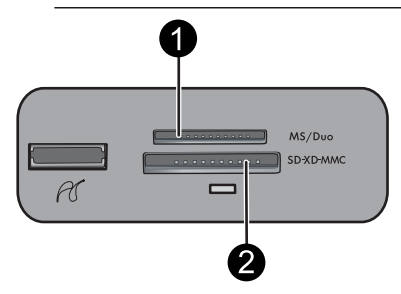

| ラベル | 説明              |
|-----|-----------------|
| 1   | Memory Sticks   |
| 2   | Secure Digital、 |

| 2               | Secure Digital、MultiMediaCard (MMC)                                                                                                    |  |
|-----------------|----------------------------------------------------------------------------------------------------|--|
|                 | XD-Picture Card                                                                                                    |  |
| メモリ カード         | メモリ カードの挿入方法                                                                                                    |  |
| MultiMediaCard  | <ul> <li>切り欠きのあるほうを右側に向けます。</li> <li>金属の端子を下に向けます。</li> </ul>                                                                                                    |  |
| Secure Digital  | <ul> <li>切り欠きのあるほうを右側に向けます。</li> <li>金属の端子を下に向けます。</li> <li>miniSD カードを使用している場合は、カード付属の<br/>アダプタを取り付けてから、プリンタに挿入します。</li> </ul>                                                                 |  |
| Memory Stick    | <ul> <li>切り欠きのあるほうを左側に向けます。</li> <li>金属の端子を下に向けます。</li> <li>Memory Stick Duo<sup>®</sup> または Memory Stick PRO Duo<sup>®</sup><br/>カードを使用している場合は、カード付属のアダプ<br/>タを取り付けてから、プリンタに差し込みます。</li> </ul> |  |
| xD-Picture Card | <ul> <li>カードの丸みのある側を手前に向けます。</li> <li>金属の端子を下に向けます。</li> </ul>                                                                                                    |  |

#### メモリ カードから写真を印刷する

**重要**:写真はすぐに乾燥するので、印刷した直後に手で持つことができます。 しかし、色を完全に定着させるためには、印刷後3分間は写真の印刷面を空気 にさらしておくことをお勧めします。その後に、複数の写真をひとまとめにし たり、アルバムに入れてください。

#### 1枚の写真を印刷するには

- 1. 現在の印刷ジョブに適した用紙をセットします。詳細については、 15ページの [<u>用紙のセット</u>]を参照してください。
- 2. 挿入したメモリカードの写真表示をスクロールします。
- 3. 印刷する写真を表示します。
- 4. 印刷 を押します。
- ② 注記 現在の画像印刷部数を追加するには、印刷を再度押します。

#### 複数の写真を印刷するには

- 現在の印刷ジョブに適した用紙をセットします。詳細については、 15ページの [用紙のセット]を参照してください。
- 挿入したメモリカードの写真表示をスクロールします。
- 3. 印刷 を押します。
- 4. < または ▶を押して、印刷する次の写真に移動します。最初の写真 の印刷が完了するのを待つ必要はありません。
- ② 注記 現在の画像印刷部数を追加するには、印刷を再度押します。

#### カメラ指定の写真を印刷するには

- 現在の印刷ジョブに適した用紙をセットします。詳細については、 15ページの [用紙のセット]を参照してください。
- 2. カメラ指定写真 (DPOF) が記録されたメモリ カードを差し込みます。
- 3. カメラで選択した写真を印刷するか尋ねるメッセージが表示された ら、[はい] を選択し、印刷 を押します。
  - 『注記 現在の画像印刷部数を追加するには、印刷を再度押します。

#### メモリ カードを取り出す

△ 注意 カードスロットのランプが点滅しているときは、メモリカードを取り出さないでください。ランプが点滅している間は、プリンタまたはコンピュータがメモリカードにアクセス中です。ランプの点滅が止まるまで待ちます。アクセス中にメモリカードを取り出すと、メモリカードの情報が破損したり、プリンタやメモリカードが損傷したりするおそれがあります。

#### メモリ カードを取り出すには

▲ プリンタのメモリ カード ランプの点滅が止まったら、スロットから カードを安全に取り出すことができます。

## PictBridge 対応デジタルカメラまたはデバイスからの印刷

ここでは、PictBridge デジタル カメラから印刷する手順について説明します。 他の PictBridge デバイスカメラ付き携帯電話や他の画像取り込みデバイスなど から印刷する手順は非常に良く似ています。特定の情報については、PictBridge デバイスに付属のマニュアルでご確認ください。

② 注記 印刷中にカメラとの接続を切断すると、すべての印刷ジョブはキャン セルされます。

#### PictBridge 対応デジタルカメラで印刷するには

- 1. プリンタに HP アドバンスフォト用紙をセットします。
- 2. PictBridge 対応デジタルカメラの電源をオンにします。
- カメラの USB 構成設定がデジタルカメラに設定されていることを確認し、PictBridge 対応カメラに付属の USB ケーブルを使用してカメラをプリンタのカメラポートに接続します。カメラがプリンタへの接続を行っている間はメモリ カード/カメラ ポート ランプが点滅し、その後は点灯状態になります。
   USB 構成設定の詳細については、付属のマニュアルを参照してください。HP 製以外のデジタル カメラでは、設定項目とそのオプションはそれぞれ異なる場合があります。
- 4. 印刷する写真をカメラで選択しておいた場合、[DPOF 写真を印刷しますか?] という内容のダイアログボックスがカメラに表示される場合もあります。選択しておいた写真を印刷しない場合は、[いいえ]を選択します。DPOF (Digital Print Order Format)を使用すると、ユーザーがデジタルカメラ上で写真にマークを付けて印刷対象の部数など他の画像情報を取り込むことができます。
- カメラのメニューやボタンなどを使用して写真を印刷します。詳細 については、カメラのマニュアルを参照してください。写真を印刷 している間は、メモリ カードおよび PictBridge ランプが点滅しま す。

**重要**:写真はすぐに乾燥するので、印刷した直後に手で持つことができます。 しかし、色を完全に定着させるためには、印刷後3分間は写真の印刷面を空気 にさらしておくことをお勧めします。その後に、複数の写真をひとまとめにし たり、アルバムに入れてください。

## Bluetooth デバイスからの印刷

ここでは、ケーブルがからまることなくさまざまな種類のデバイスが互いに接続することを可能にする短距離無線テクノロジーである Bluetooth ワイヤレス テクノロジーのデバイスから印刷する方法について説明します。

HP Photosmart A530 series プリンタで Bluetooth 接続を使用するには、オプ ションの HP Bluetooth<sup>®</sup> ワイヤレス プリンタ アダプタを購入して、プリンタ 前面のカメラ ポートに取り付けます。Bluetooth デバイスから印刷する方法に ついては、Bluetooth アダプタ付属マニュアルを参照してください。

#### Bluetooth デバイスから印刷するには

1. Bluetooth アダプタをプリンタのカメラ ポートに接続します。

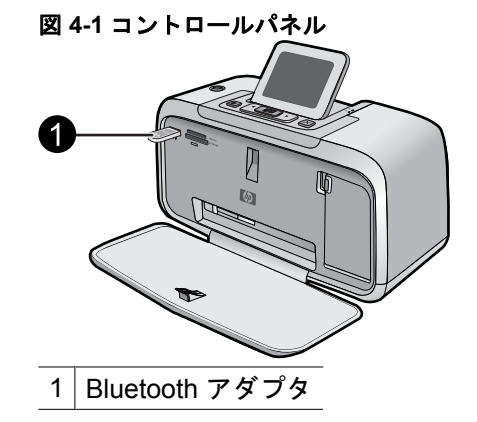

- 2. デバイスで、利用可能な Bluetooth プリンタを検索します。
- 3. デバイス上に表示される HP Photosmart A530 series プリンタを選 択します。
- 印刷ジョブを Bluetooth デバイスからプリンタに送信します。印刷 ジョブを開始する専用手順については、Bluetooth デバイスのドキュ メントを参照してください。
- ② 注記 Bluetooth ワイヤレス テクノロジと HP の詳細については、 www.hp.com/go/bluetooth を参照してください。

## クリエイティブ オプション

デザイン ギャラリー効果や色合いによって、写真の雰囲気や印象を変えま す。セピア カラー効果は、茶色がかった色合いにして、1900 年代初期の写真 のような効果を出します。クラシックでドラマのような効果を与えるには、カ ラー写真をグレースケール (モノクロ) に変換します。

#### デザイン ギャラリーにアクセスするには

- 1. メモリ カードを差し込みます。
- 2. 印刷する写真を表示します。
- **3. メニュー** ボタンを押します。
- 4. ◀または▶を押して [デザイン ギャラリー]を強調表示させます。

- 5. 印刷 を押して、クリエイティブ オプションの [デザイン ギャラリー] メニューを開きます。
- ●または ▶を押してメニューオプションをスクロールします。
- 7. 印刷を押してオプションを選択します。

#### デザイン ギャラリーの効果を除去するには

- 1. メモリ カードを差し込みます。
- 2. 効果の加えられた写真を表示します。
- 3. メニュー ボタンを押します。
- 4. ◀または▶を押して [デザイン ギャラリー] を強調表示させます。
- 5. 印刷 を押して、クリエイティブ オプションの [デザイン ギャラリー] メニューを開きます。
- 6. ◀または▶を押して [効果の削除] を強調表示させます。
- 7. 印刷を押して効果を除去します。

## 写真の補正

HP Photosmart A530 series には、画像補正用に赤目の軽減と写真の修正という2つの搭載機能が含まれます。

赤目の軽減機能は、初めてプリンタの電源を入れたとき、デフォルトでオンに なっています。これにより、フラッシュ写真に起こることが多い赤目現象が軽 減します。赤目の軽減機能を使用せずに写真を印刷したい場合は、[ツール]メ ニューで [赤目除去] をオフにします。詳細は、11 ページの [プリンタのメニ ユー]を参照してください。

[写真の修正] は、以下の [HP Real Life Technologies] を使って自動的に写真を 補正します。

- 写真を鮮明にします。
- 写真の暗い部分を写真の明るい領域に影響せずに補正します。
- 写真の全体的な明度、色、コントラストを改善します。
- 写真を自動調整します。多くのデジタルカメラで記録される画像サイズは、10 x 15 cm (4 x 6 インチ) などの標準的なフォト用紙サイズにはぴったり合っていません。必要に応じて、プリンタが画像をトリミングして用紙サイズに合うようにします。自動調整機能では対象の顔の位置が識別されるため、写真からトリミングされることはありません。

[写真の修正] は、初めてプリンタの電源を入れたとき、デフォルトでオフになっています。[写真の修正] 機能を使用して写真を印刷したい場合は、[ツール] メニューで [写真の修正] をオンにします。詳細は、 11 ページの [プリンタの メニュー]を参照してください。

## 5 コンピュータからの印刷

この章では、HP Photosmart A530 series プリンタがコンピュータに接続され ている場合に、画像編集アプリケーションから写真を印刷する方法について説 明します。

この章では、次のトピックについて説明します。

- プリンタ ソフトウェア
- <u>写真をコンピュータに転送する</u>
- <u>写真の補正</u>
- 印刷ジョブに対する印刷設定の変更
- <u>写真の印刷</u>
- <u>HP Photosmart ソフトウェア</u>

## プリンタ ソフトウェア

コンピュータに接続されている場合、コンピュータにインストールしたプリン タ ソフトウェアによってプリンタが制御されます。プリンタ ドライバとも呼 ばれるこのソフトウェアを使用すると、印刷設定を変更して印刷ジョブを開始 できます。

ソフトウェアのインストール方法については、プリンタの箱に同梱されている セットアップの手順か、 75 ページの [<u>ソフトウェアのインストール</u>]を参照 してください。

② 注記 [印刷のプロパティ] ダイアログ ボックスは、[印刷の基本設定] ダイア ログ ボックスとも呼ばれます。

#### 印刷設定にアクセスするには

- 1. 印刷するファイルを開きます。
- ご使用のオペレーティング システム向けの手順に従ってください。
   Windows ユーザ
  - a. [ファイル] メニューの [印刷] を選択します。
  - b. HP Photosmart A530 series が使用するプリンタとして選択されていることを確認します。
  - c. [プロパティ] または [詳細設定] をクリックします。
    - ② 注記 [印刷のプロパティ]ダイアログボックスを開く方法は、 お使いのアプリケーションによって異なる場合があります。

Mac ユーザ

- a. [ファイル] メニューの [プリント] を選択します。
- b. HP Photosmart A530 series が使用するプリンタとして選択されていることを確認します。

## 写真をコンピュータに転送する

このセクションでは、写真および写真以外のファイルを、プリンタに挿入されたメモリカードから接続されたコンピュータに転送する方法を説明します。

② 注記 接続されたコンピュータに写真を転送する前に、プリンタをセットア ップしてプリンタ ソフトウェアをインストールします。この作業を行うま で写真の転送は実行できません。詳細については、75 ページの [ソフト ウェアのインストール]を参照してください。

#### メモリ カードの写真を接続されたコンピュータに保存するには

- 1. 写真が記録されたメモリ カードをプリンタの対応するメモリ カード スロットに挿入します。
- 2. コンピュータに表示される指示に従います。
- ご使用のオペレーティング システム向けの手順に従ってください。
   Windows ユーザ
  - ▲ コンピュータにプロンプトが表示されたら、メモリ カードを表す フォルダを開くオプションを選択します。表示されなければ、[マ イコンピュータ] をダブルクリックし、メモリ カードに割り当て られたドライブをダブルクリックします。

Mac ユーザ

- ▲ デスクトップで、メモリ カードを表す USB ドライブ アイコンを ダブルクリックします。
- コンピュータ上の目的の場所に、メモリカードのファイルをドラッグアンドドロップします。
  - ② 注記 また、Windows エクスプローラや Macintosh の Finder を 使用して、コンピュータ上のファイルをメモリ カードへコピーす ることもできます。

写真以外のファイルをメモリ カードから接続されたコンピュータに転 送するには

- ファイルが記録されたメモリ カードをプリンタの対応するメモリ カ ード スロットに挿入します。
- ご使用のオペレーティング システム向けの手順に従ってください。
   Windows ユーザ

- ▲ コンピュータにプロンプトが表示されたら、メモリ カードを表す フォルダを開くオプションを選択します。表示されなければ、[マ イコンピュータ] をダブルクリックし、メモリ カードに割り当て られたドライブをダブルクリックします。
- Mac ユーザ
- ▲ デスクトップで、メモリ カードを表す USB ドライブ アイコンを ダブルクリックします。
- コンピュータ上の目的の場所に、メモリカードのファイルをドラッグアンドドロップします。
  - ② 注記 また、Windows エクスプローラや Macintosh の Finder を 使用して、コンピュータ上のファイルをメモリ カードへコピーす ることもできます。

#### 写真やファイルをメモリ カードから削除するには

- ファイルが記録されたメモリ カードをプリンタの対応するメモリ カード スロットに挿入します。
- ご使用のオペレーティング システム向けの手順に従ってください。
   Windows ユーザ
  - ▲ コンピュータにプロンプトが表示されたら、メモリカードを表す フォルダを開くオプションを選択します。表示されなければ、[マ イコンピュータ]をダブルクリックし、メモリカードに割り当て られたドライブをダブルクリックします。

Mac ユーザ

- ▲ デスクトップで、メモリ カードを表す USB ドライブ アイコンを ダブルクリックします。
- 3. 削除するファイルを選択して、削除します。
- メモリ カードの写真を別のストレージ デバイスにバックアップするに は
- 1. 次のいずれかの手順を実行します。

メモリ カードがすでに挿入されている場合は、次の手順を実行します。

▲ 互換性のあるカメラまたはフラッシュ ドライブをプリンタ前面の カメラ ポートに接続します。

カメラやフラッシュ ドライブなどのストレージ デバイスがすでに接続され ている場合は、次の手順を実行します。

▲ プリンタ前面の適切なメモリ カード スロットにメモリ カードを 挿入します。

- プリンタの画面に表示される指示に従って、メモリカード上の写真 を別のストレージデバイスにバックアップします。
- 3. ストレージ デバイスかメモリ カードのいずれかを取り外し、印刷 を押して作業を続けます。
- 注記 ストレージ デバイスからメモリ カードに写真をバックアップすることはできません。

## 写真の補正

HP Real Life Technologies により、印刷する写真の品質を改善できます。

- 「赤目除去」は、フラッシュを使用した写真によく見られる問題を修正します。
- 「写真の修正」は、ぼやけた写真やその他の一般的な問題を改善します。

#### [HP Real Life Technologies] の設定を変更するには

- 1. 印刷するファイルを開きます。
- ご使用のオペレーティング システム向けの手順に従ってください。
   Windows ユーザ
  - a. [ファイル] メニューの [印刷] を選択します。
  - b. HP Photosmart A530 series が使用するプリンタとして選択されていることを確認します。
  - c. [プロパティ] または [詳細設定] をクリックします。
    - ② 注記 [印刷のプロパティ] ダイアログ ボックスを開く方法は、 お使いのアプリケーションによって異なる場合があります。

#### Mac ユーザ

- a. [ファイル] メニューの [プリント] を選択します。
- b. HP Photosmart A530 series が使用するプリンタとして選択されていることを確認します。
- c. [プリンタの機能] の [HP Real Life Technologies] パネルを選択 します。
- 3. 印刷する写真に適した [**写真の修正**] または [赤目除去] オプションを 選択します。

## 印刷ジョブに対する印刷設定の変更

この章では、コンピュータからの印刷時に用紙の種類や印刷品質などの印刷設 定を変更する方法について説明します。この章では、次のトピックについて説 明します。

• <u>印刷品質の変更</u>

- <u>用紙の種類の変更</u>
- <u>用紙サイズの選択</u>

#### 印刷品質の変更

印刷品質と印刷速度を選択して、写真の印刷を最適化します。

#### 印刷速度と品質を選択するには

- 1. 印刷するファイルを開きます。
- ご使用のオペレーティング システム向けの手順に従ってください。
   Windows ユーザ
  - a. [ファイル] メニューの [印刷] を選択します。
  - b. HP Photosmart A530 series が使用するプリンタとして選択されていることを確認します。
  - c. [プロパティ] または [詳細設定] をクリックします。
    - ② 注記 [印刷のプロパティ] ダイアログ ボックスを開く方法は、 お使いのアプリケーションによって異なる場合があります。

#### Mac ユーザ

- a. [ファイル] メニューの [プリント] を選択します。
- b. [プリンタの機能] パネルを選択します。
- c. HP Photosmart A530 series が使用するプリンタとして選択されていることを確認します。
- 3. [用紙の種類] ドロップダウン リストで、セットした用紙の種類を選 択します。
- 4. [印刷品質] ドロップダウン リストで、プロジェクトに適した印刷品 質の設定を選択します。

#### 印刷品質の設定

- [自動]は、用紙タイプなどの他の設定に合わせて適切な設定が使用されます。
- [高画質]は、高品質と速度の最適なバランスがとれた印刷を行います。高 画質印刷に適しています。たいていの文書では、[高画質]設定にすると[き れい]設定より印刷が遅くなります。
- [標準] は、印刷品質と速度の最適なバランスがとれた印刷を行います。たいていの文書の印刷に適しています。
- [はやい]は、[標準] 設定より高速に印刷します。

#### 用紙の種類の変更

最良の結果を得るためには、印刷ジョブに使用している用紙に一致する特定の 用紙の種類を選択します。

#### 特定の用紙の種類を選択するには

- 1. 印刷するファイルを開きます。
- ご使用のオペレーティング システム向けの手順に従ってください。
   Windows ユーザ
  - a. [ファイル] メニューの [印刷] を選択します。
  - b. HP Photosmart A530 series が使用するプリンタとして選択されていることを確認します。
  - c. [プロパティ] または [詳細設定] をクリックします。
    - ② 注記 [印刷のプロパティ] ダイアログ ボックスを開く方法は、 お使いのアプリケーションによって異なる場合があります。

#### Mac ユーザ

- a. [ファイル] メニューの [プリント] を選択します。
- b. HP Photosmart A530 series が使用するプリンタとして選択されていることを確認します。
- c. [プリンタの機能] パネルを選択します。
- [用紙の種類] ドロップダウン リストで、セットした用紙の種類を選 択します。

#### 用紙サイズの選択

最も良い結果を得るには、印刷ジョブに使用する用紙に合う特定の用紙サイズ を必ず選択します。

#### 用紙サイズを選択するには

- 1. 印刷するファイルを開きます。
- ご使用のオペレーティング システム向けの手順に従ってください。
   Windows ユーザ
  - a. [ファイル] メニューの [印刷] を選択します。
  - b. HP Photosmart A530 series が使用するプリンタとして選択されていることを確認します。
  - c. [プロパティ] または [詳細設定] をクリックします。
    - ⑦ 注記 [印刷のプロパティ]ダイアログボックスを開く方法は、 お使いのアプリケーションによって異なる場合があります。

#### Mac ユーザ

- a. [ファイル] メニューの [プリント] を選択します。
- b. HP Photosmart A530 series が使用するプリンタとして選択されていることを確認します。
- c. [プリンタの機能] パネルを選択します。
- 3. [用紙サイズ] ドロップダウンリストで、セットしてある用紙のサイ ズを選択します。
- ② 注記 フチ無し印刷の場合は、用紙サイズを選択し、[フチ無し印刷] チェックボックスをクリックします。

### 写真の印刷

ここでは、各種写真を印刷する方法について説明します。以下のトピックが含まれます。

- フチ無し写真の印刷
- <u>フチ有り写真の印刷</u>
- <u>はがきの印刷</u>
- パノラマ写真の印刷
- <u>インデックス カードおよびその他の小さい用紙の印刷</u>

#### フチ無し写真の印刷

用紙の端まで印刷するには、フチ無し印刷を使用します。

#### 注意事項

- 写真印刷機能の使用方法については、26ページの[<u>写真の補正</u>]を参照して ください。
- 使用するフォト用紙にしわやカールがなく平らであることを確認します。
- 用紙トレイの容量以上の用紙をセットしないでください。詳細については、66ページの[プリンタの仕様]を参照してください。

#### フチ無し写真を印刷するには

- 1. プリンタの電源がオンになっていることを確認します。
- 現在の印刷ジョブに適した用紙をセットします。詳細については、 15ページの [用紙のセット]を参照してください。
- 3. 印刷するファイルを開きます。
- ご使用のオペレーティング システム向けの手順に従ってください。
   Windows ユーザ

- a. [ファイル] メニューの [印刷] を選択します。
- b. HP Photosmart A530 series が使用するプリンタとして選択されていることを確認します。
- c. [プロパティ] または [詳細設定] をクリックします。
  - ② 注記 [印刷のプロパティ]ダイアログボックスを開く方法は、 お使いのアプリケーションによって異なる場合があります。

Mac ユーザ

- a. [ファイル] メニューの [プリント] を選択します。
- b. HP Photosmart A530 series が使用するプリンタとして選択されていることを確認します。
- c. [プリンタの機能] パネルを選択します。
- 5. [フチ無し] チェックボックスをオンにします。
- 6. [用紙サイズ] ドロップダウンリストで、セットしてある用紙のサイズを選択します。
- 必要に応じてその他の印刷設定を選択し、[OK] (Windows) または [プリント] (Mac OS) をクリックします。 切り取りラベル付きのフォト用紙に印刷した場合は、印刷後にラベ ルを切り取ると、完全にフチ無しの状態になります。

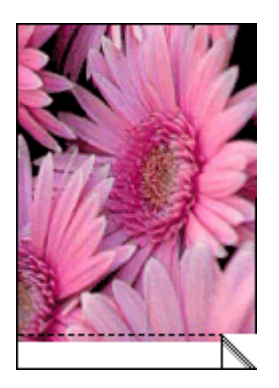

フチ有り写真の印刷

注意事項

- ・ 写真印刷機能の使用方法については、26ページの[<u>写真の補正</u>]を参照して ください。
- 使用するフォト用紙にしわやカールがなく平らであることを確認します。
- 用紙トレイの容量以上の用紙をセットしないでください。詳細については、66ページの[プリンタの仕様]を参照してください。

#### フチ有り写真を印刷するには

- 1. プリンタの電源がオンになっていることを確認します。
- 2. 現在の印刷ジョブに適した用紙をセットします。詳細については、 15ページの [<u>用紙のセット</u>]を参照してください。
- 3. 印刷するファイルを開きます。
- ご使用のオペレーティング システム向けの手順に従ってください。
   Windows ユーザ
  - a. [ファイル] メニューの [印刷] を選択します。
  - b. HP Photosmart A530 series が使用するプリンタとして選択されていることを確認します。
  - c. [プロパティ] または [詳細設定] をクリックします。
    - ② 注記 [印刷のプロパティ]ダイアログボックスを開く方法は、 お使いのアプリケーションによって異なる場合があります。

#### Mac ユーザ

- a. [ファイル] メニューの [プリント] を選択します。
- b. HP Photosmart A530 series が使用するプリンタとして選択されていることを確認します。
- c. [プリンタの機能]パネルを選択します。
- 5. [フチ無し] チェック ボックスがオンの場合は、オフにします。
- 6. 必要に応じてその他の印刷設定を選択し、[OK] (Windows) または [プリント] (Mac OS) をクリックします。

#### はがきの印刷

#### 注意事項

- プリンタの用紙サイズの仕様に合ったカードと用紙のみをご使用ください。詳細については、66ページの[プリンタの仕様]を参照してください。
- 用紙トレイの容量以上の用紙をセットしないでください。詳細については、66ページの[プリンタの仕様]を参照してください。

#### はがきを印刷するには

- 1. プリンタの電源がオンになっていることを確認します。
- 2. 現在の印刷ジョブに適した用紙をセットします。詳細については、 15ページの [<u>用紙のセット</u>]を参照してください。
- 3. 印刷するファイルを開きます。
- ご使用のオペレーティング システム向けの手順に従ってください。
   Windows ユーザ

- a. [ファイル] メニューの [印刷] を選択します。
- b. HP Photosmart A530 series が使用するプリンタとして選択されていることを確認します。
- c. [プロパティ] または [詳細設定] をクリックします。
  - ② 注記 [印刷のプロパティ]ダイアログボックスを開く方法は、 お使いのアプリケーションによって異なる場合があります。

#### Mac ユーザ

- a. [ファイル] メニューの [プリント] を選択します。
- b. HP Photosmart A530 series が使用するプリンタとして選択されていることを確認します。
- c. [プリンタの機能] パネルを選択します。
- 5. [用紙の種類] ドロップダウン リストで、セットした用紙の種類を選択します。
- 6. 必要に応じてその他の印刷設定を選択し、[OK] (Windows) または [プリント] (Mac OS) をクリックします。

#### パノラマ写真の印刷

パノラマ サイズで印刷するには、撮影時にパノラマ写真として設定する必要 があります。また、パノラマ用紙 10 x 30 cm (4 x 12 インチ) をご使用くださ い。

#### 注意事項

- ・ 写真印刷機能の使用方法については、26ページの[<u>写真の補正</u>]を参照して
   ください。
- 使用するフォト用紙にしわやカールがなく平らであることを確認します。
- 用紙トレイの容量以上の用紙をセットしないでください。詳細については、66ページの[プリンタの仕様]を参照してください。
- ② 注記 お使いのアプリケーションに写真印刷機能がある場合は、アプリケーションの説明に従ってください。写真印刷機能がない場合は、以下の手順に従います。

#### パノラマ写真を印刷するには

- 1. プリンタの電源がオンになっていることを確認します。
- 2. 現在の印刷ジョブに適した用紙をセットします。詳細については、 15ページの [<u>用紙のセット</u>]を参照してください。
- 3. 印刷するファイルを開きます。
- ご使用のオペレーティング システム向けの手順に従ってください。
   Windows ユーザ

- a. [ファイル] メニューの [印刷] を選択します。
- b. HP Photosmart A530 series が使用するプリンタとして選択されていることを確認します。
- c. [プロパティ] または [詳細設定] をクリックします。
  - ② 注記 [印刷のプロパティ]ダイアログボックスを開く方法は、 お使いのアプリケーションによって異なる場合があります。

Mac ユーザ

- a. [ファイル] メニューの [プリント] を選択します。
- b. HP Photosmart A530 series が使用するプリンタとして選択されていることを確認します。
- c. [プリンタの機能] パネルを選択します。
- 5. [用紙サイズ] ドロップダウンリストで、セットしてある用紙のサイズを選択します。
- 6. 必要に応じてその他の印刷設定を選択し、[OK] (Windows) または [プリント] (Mac OS) をクリックします。
- ② 注記 フチ無し印刷の場合は、パノラマ用紙サイズを選択し、[フチ無し印刷] チェックボックスをクリックします。
- インデックス カードおよびその他の小さい用紙の印刷

#### 注意事項

- プリンタの用紙サイズの仕様に合ったカードと用紙のみをご使用ください。
- 用紙トレイの容量以上の用紙をセットしないでください。詳細については、66ページの[プリンタの仕様]を参照してください。
- インデックスカードなどの普通紙に印刷すると、印刷品質が低下します。
   これは当然のことで、印刷上の問題ではありません。普通紙への印刷は、
   試し刷りなど印刷品質が重視されない印刷ジョブに便利です。

#### インデックス カードなどの小さい用紙に印刷するには

- 1. プリンタの電源がオンになっていることを確認します。
- 2. 現在の印刷ジョブに適した用紙をセットします。詳細については、 15ページの [<u>用紙のセット</u>]を参照してください。
- 3. 印刷するファイルを開きます。
- ご使用のオペレーティング システム向けの手順に従ってください。
   Windows ユーザ
- a. [ファイル] メニューの [印刷] を選択します。
- b. HP Photosmart A530 series が使用するプリンタとして選択されていることを確認します。
- c. [プロパティ] または [詳細設定] をクリックします。
  - ② 注記 [印刷のプロパティ]ダイアログボックスを開く方法は、 お使いのアプリケーションによって異なる場合があります。

#### Mac ユーザ

- a. [ファイル] メニューの [プリント] を選択します。
- b. HP Photosmart A530 series が使用するプリンタとして選択されていることを確認します。
- c. [プリンタの機能] パネルを選択します。
- 5. [用紙の種類] ドロップダウンリストで、[その他、普通紙] を選択し ます。
- 6. 必要に応じてその他の印刷設定を選択し、[OK] (Windows) または [プリント] (Mac OS) をクリックします。

## HP Photosmart ソフトウェア

Photosmart Essential ソフトウェア (Windows のみ) をダウンロードすれば、 デジタル画像を整理、表示、編集、共有、印刷したり、特殊なプロジェクトを 作成することができます。

HP Photosmart ソフトウェアをダウンロードするには (Windows のみ)

▲ [スタート] > [すべてのプログラム] >[HP] > [HP Photosmart A530 series] > [HP Photosmart Essential ソフトウェア Web サイト] を 選択し、オンラインの指示に従います。

## 6 メンテナンス

ここでは、プリンタが常に正常に機能し高品質の写真を印刷できるように基本 的なメンテナンス手順について説明します。

- <u>プリントカートリッジの調整</u>
- <u>プリントカートリッジの自動クリーニング</u>
- 推定インクレベルの表示
- <u>プリントカートリッジの取り付けまたは交換</u>
- ・ 皮膚や洋服に付いたインクの除去
- <u>テストページの印刷</u>
- <u>サンプルページの印刷</u>
- ・ <u>プリンタとプリント カートリッジの保管</u>

## プリント カートリッジの調整

新しいプリント カートリッジを取り付けると、プリンタによって自動的に調 整されます。また、最高の印刷品質を得るため、プリント カートリッジはい つでも調整できます。

プリンタからプリント カートリッジを調整するには

- 1. 給紙トレイに HP アドバンスフォト用紙をセットします。
- **2**. プリンタのコントロール パネルで、メニュー ボタンを押します。
- 4 または ▶ を押して [ツール] をハイライト表示させ、印刷 を押します。
- 4. ◀または▶を押して [カートリッジの調整] を強調表示させます。
- 5. 印刷を押してプリントカートリッジの調整を開始します。
- 6. プリンタの画面の指示に従います。

### プリント カートリッジの自動クリーニング

印刷されたページで線や点が抜けたり、インクがかすれたりするときは、プリ ント カートリッジのインクが不足しているか、クリーニングが必要になって いる可能性があります。

△ 注意 プリントカートリッジの不必要なクリーニングは行わないでください。必要以上にクリーニングを行うとインクが無駄になり、またプリントカートリッジの寿命も短くなります。

次の手順に従って、カートリッジの自動クリーニングを行ってください。

プリンタからプリント カートリッジをクリーニングするには

- 1. プリンタのコントロール パネルで、メニュー ボタンを押します。
- 4 または ▶ を押して [ツール] をハイライト表示させ、印刷 を押します。
- 3. ◀または▶を押して [プリント カートリッジのクリーニング]をハイ ライト表示させ、印刷を押します。
- 4. プリンタの画面の指示に従います。

クリーニング後も印刷されない点や線がある場合は、プリント カートリッジ を交換してください。

## 推定インクレベルの表示

プリンタに取り付けられたプリント カートリッジの推定インクレベルは、プ リンタ自体に表示されます。プリンタの画面にインクレベル アイコンが表示 され、カートリッジ内のおおよそのインク残量を確認することができます。

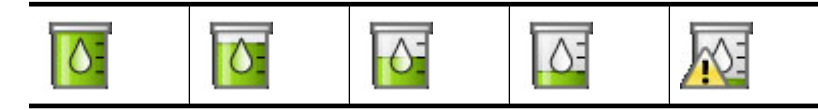

② 注記 インク残量の警告およびインジケータは、交換用インクを用意できる よう情報を提供します。インク残量が少ないという警告メッセージが表示 されたら、印刷できなくなる前に交換用のプリントカートリッジを準備し てください。印刷の品質が使用に耐えないレベルに達するまでプリントカ ートリッジを交換する必要はありません。

**注記** プリンタに装着する前に使用されていたり、再充填されたインクカートリッジを取り付けた場合、推定インクレベルは不正確であったり、表示されない場合があります。

注記 カートリッジのインクは、デバイスとカートリッジの印刷準備を行う 初期化プロセスやプリントノズルをクリアに保ち、インクがスムーズに流 れるようにするプリントヘッドのメンテナンスなど、印刷プロセスにおい てさまざまな用途に用いられます。また、使用後はカートリッジ内に残留 インクがいくらか残ります。詳細については、www.hp.com/go/inkusage (英語)を参照してください。

## プリント カートリッジの取り付けまたは交換

HP 110 カラー インクジェット プリント カートリッジを使って、モノクロ写 真とカラー写真を印刷します。

HP Vivera インクを使用すれば、生き生きとした写真を印刷でき、耐光性も優れているので、カラーを長期間鮮明に保ちます。 HP Vivera インクは、特別に配合されたインクで、品質、純度、色あせ防止効果について科学的に検証されています。

△ 注意 正しいプリント カートリッジを使用しているか確認してください。 また、HP では HP プリント カートリッジの改造または詰め替えはお勧め していません。HP プリント カートリッジの改造または詰め替えにより生 じた損傷は、HP 保証の対象になりません。

プリント カートリッジを取り付けまたは交換するには

- 1. プリンタの電源が入っており、プリンタ内部から梱包材が取り外さ れていることを確認します。
- **2.** プリンタのプリント カートリッジ ドアを開きます。
- 3. カートリッジからピンク色のテープを取り除きます。

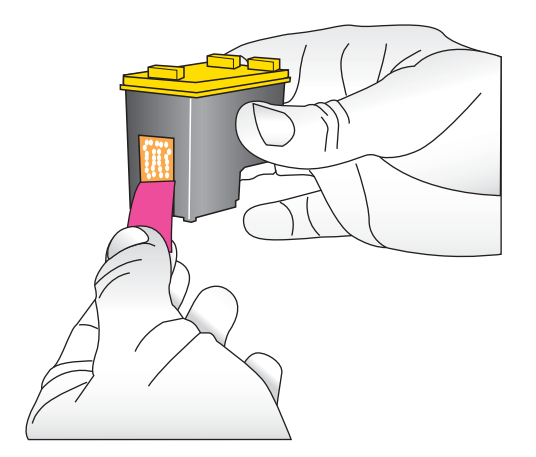

② 注記 プリントカートリッジの銅色の接点には触れないでください。

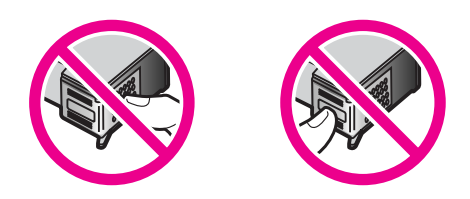

- 4. カートリッジを交換する場合は、ホルダー内のカートリッジを押し て下げてから外側に引き出して取り外します。
- ラベル側を上にして交換用カートリッジを持ちます。 カートリッジ を少し上に傾けて、銅色の接点を先にしてホルダに差し込みます。 カートリッジがカチッとはまるまで押し込みます。

- **6.** プリント カートリッジ ドアを閉めます。
- 7. 画面上の指示に従って操作します。
  - 営 注記 古いカートリッジは、リサイクルしてください。HPのインクジェット消耗品リサイクルプログラムは多くの国/地域で利用可能であり、これを使用すると使用済みのプリントカートリッジを無料でリサイクルすることができます。詳細については、 www.hp.com/hpinfo/globalcitizenship/environment/recycle/ inkjet.htmlにアクセスしてください。

詳細は、 35 ページの [<u>プリント カートリッジの調整</u>]を参照してください。

## 皮膚や洋服に付いたインクの除去

皮膚や洋服に付いたインクを取り除くには、以下の手順に従います。

| 付着面  | 対処法                              |
|------|----------------------------------|
| 皮膚   | 石鹸で洗います。                         |
| 白い繊維 | 塩素系漂白剤を使用し、 <b>冷水</b> で洗いま<br>す。 |
| 色物繊維 | アンモニア液を使用し、 <b>冷水</b> で洗いま<br>す。 |

△ **注意** インクを繊維から取り除く際は、常に冷水を使用してください。 温 湯や熱湯で洗うと、繊維にインクが染み込んでしまうことがあります。

## テストページの印刷

テストページの内容は HP サポートに連絡するときに役立つ大事な情報です。 また、このページにはインク残量、プリントまたはインクカートリッジの性 能、プリンタのシリアル番号なども記載されています。

#### プリンタからテスト ページを印刷するには

- 1. プリンタのコントロール パネルで、メニュー ボタンを押します。
- ▲または ▶を押して [ツール] をハイライト表示させ、印刷 を押します。
- 3. ◀ または ▶ を押して [テストページの印刷] を強調表示させます。
- 4. 印刷 を押してテスト ページの印刷を開始します。

#### プリンタからサンプル ページを印刷するには

- 1. 給紙トレイに HP アドバンスフォト用紙をセットします。
- プリンタのコントロール パネルで、メニュー ボタンを押します。
- ▲または ▶を押して [ツール]をハイライト表示させ、印刷を押します。
- 4. ◀または▶を押して [サンプルページの印刷] を強調表示させます。
- 5. 印刷を押してサンプルページの印刷を開始します。

## プリンタとプリント カートリッジの保管

ここでは、プリンタおよびプリント カートリッジの保管に関する情報を説明 します。

- <u>プリンタの保管</u>
- ・ <u>プリント カートリッジの保管</u>

#### プリンタの保管

お使いのプリンタは、短期または長期間使用しなくても問題が生じないように 設計されています。

また、プリンタは高温、多湿を避け、直射日光が当たらない室内に保管してく ださい。

#### プリント カートリッジの保管

プリンタを保管する際は、プリント カートリッジをプリンタ内にセットした ままにしてください。プリンタ内のプリント カートリッジは、電源切断時に 保護キャップを装着した状態で保管されます。

△ 注意 プリンタの電源切断が完全に行われたことを確認してから、電源コードを取り外します。これにより、プリントカートリッジを適切に保管することができます。

以下のヒントを、HP プリント カートリッジのメンテナンスと安定した印刷品 質の確保に役立ててください。

- 未使用のプリントカートリッジは、開封せずに密封パッケージ内で保管してください。カートリッジは、常温(15~35℃)で保管してください。
- プリントカートリッジをプリンタに取り付ける準備ができるまで、イン クノズルを覆っているビニールテープをはがさないでください。プリン トカートリッジからはがしたテープをもう一度カートリッジに貼り付けな いでください。テープを再び貼り付けるとプリントカートリッジを損傷す る原因となります。

# 7 トラブルシューティング

HP サポートにお問い合わせいただく前に、このセクションに記載されている トラブルへの対処方法をお読みください。または、<u>www.hp.com/support</u>にア クセスし、オンライン サポート サービスをご覧ください。

☆ ヒント USB ケーブルは、長さが3メートル (10 フィート) 以下のものをご 使用ください。これより長い USB ケーブルは故障の原因となる場合があり ます。

このセクションでは、次のトピックについて説明します。

- <u>ソフトウェアのインストールに関する問題</u>
- 印刷およびハードウェアに関する問題
- <u>Bluetooth の印刷関連の問題</u>
- デバイスに関するメッセージ

## ソフトウェアのインストールに関する問題

このセクションでは、次のトピックについて説明します。

- インストールに失敗した
- <u>プリンタを Windows コンピュータに接続すると、[新しいハードウェアの</u> 検出ウィザード] が表示される
- ・ [プリンタと FAX] にプリンタが表示されない (Windows のみ)
- インストールが自動的に始まらなかった

### インストールに失敗した

問題を解決するために以下の解決方法を試してください。最初の解決方法で問 題が解決しない場合は、問題が解決するまで残りの解決方法を試し続けてくだ さい。

- 解決方法 1:ウィルス ソフトウェアをオフにする
- 解決方法 2:インストールの途中で使用許諾契約に同意する
- 解決方法 3:もう一度インストールする

解決方法 1:ウィルス ソフトウェアをオフにする

#### 解決方法:

1. プリンタ ソフトウェアをアンインストールします。

#### Windows ユーザ

- a. Windows の [スタート] メニューから、[プログラム]、[HP]、
   [HP Photosmart A530 series]、[アンインストール] の順に選択します。
- b. 画面上の指示に従って操作します。

#### Mac ユーザ

- a. [アプリケーション]:[Hewlett-Packard] フォルダをダブルクリックします。
- b. [HP アンインストーラ] をダブルクリックして、画面上の指示 に従います。
- 現在アクティブなアンチウィルス アプリケーションを一時停止するか、無効にします。
- すべてのソフトウェア アプリケーションを終了します。
- 4. プリンタの電源をオフにして、10 秒待ってからオンにします。
- プリンタに付属のセットアップ手順に従って、プリンタ ソフトウ ェアを再インストールします。

**原因:** バックグラウンドで実行中のアンチウィルス プログラムや別のソフ トウェアプログラムと競合しており、ソフトウェアが正しくインストール されませんでした。

この方法で問題が解決しなかった場合は、次の解決方法を試してください。

#### 解決方法 2:インストールの途中で使用許諾契約に同意する

**解決方法:** USB ケーブルを抜いてもう一度接続し、インストールの途中で 使用許諾契約に同意します。

**原因:**インストールの途中で使用許諾契約画面に同意しなかった可能性が あります。

この方法で問題が解決しなかった場合は、次の解決方法を試してください。

#### 解決方法 3:もう一度インストールする

**解決方法:** USB ケーブルを抜いてもう一度接続し、再度インストールを実 行します。

トラブルシューティング

**原因:** 誤ってインストール画面を閉じたか、キャンセルした可能性があります。

## プリンタを Windows コンピュータに接続すると、[新しいハードウェアの検出 ウィザード] が表示される

この問題には次の解決方法を実行してください。

**解決方法:** プリンタ メニューで、[インストール モード] オプションが有効 になっていることを確認します。

インストール モードを有効にするには

- プリンタのコントロール パネルで、メニュー ボタンを押します。
- ▲または ▶を押して [ツール] をハイライト表示させ、印刷 を押します。
- ▲または ▶ を押して [インストール モード] をハイライト表示させ、印刷 を押します。
- [インストール モード]オプションがオンになっていることを確認 してください。
- 5. プリンタの電源をオフにして、10 秒待ってからもう一度オンにします。
- 原因: 本製品の「インストールモード」が有効になっていません。

#### [プリンタと FAX] にプリンタが表示されない (Windows のみ)

問題を解決するために以下の解決方法を試してください。最初の解決方法で問 題が解決しない場合は、問題が解決するまで残りの解決方法を試し続けてくだ さい。

- ・ <u>解決方法 1:もう一度インストールする</u>
- <u>解決方法 2:インストール モードを無効にする</u>

#### 解決方法 1:もう一度インストールする

**解決方法:** Windows の [スタート] メニューの [HP] フォルダ内に [HP Photosmart 530 series] フォルダがあるかどうか確かめることで、ソフトウェアがインストールされていることを確認します。[スタート] メニューに該当フォルダがなければ、もう一度インストールします。

**原因:**不明な理由により、インストールが正常に完了していませんでした。

この方法で問題が解決しなかった場合は、次の解決方法を試してください。

解決方法 2:インストール モードを無効にする

**解決方法:** インストール モードを無効にし、[**プリンタと FAX]** をもうー 度確認します。

#### インストール モードを無効にするには

- プリンタのコントロール パネルで、メニュー ボタンを押します。
- 2. ◀または▶を押して [ツール] をハイライト表示させ、印刷 を押します。
- ▲または ▶を押して [インストール モード] をハイライト表示させ、印刷 を押します。
- [インストールモード]がオフになっていることを確認してください。
- 5. プリンタの電源をオフにして、10 秒待ってからもう一度オンにします。
- 6. プリンタが [プリンタと FAX] に表示されるかどうか確認します。

原因: インストールが完全には終わっていませんでした。

#### インストールが自動的に始まらなかった

問題を解決するために以下の解決方法を試してください。最初の解決方法で問 題が解決しない場合は、問題が解決するまで残りの解決方法を試し続けてくだ さい。

- <u>解決方法 1:インストールを手動で開始する</u>
- <u>解決方法 2:「インストール モード」が有効になっていることを確認する</u>
- <u>解決方法 3:プリンタの電源を入れ直す</u>
- 解決方法 4: ドライブ レターを利用可能にする

解決方法 1:インストールを手動で開始する

**解決方法:** インストールを手動で開始します。プリンタの画面の指示に従 います。

原因: 自動実行が無効になっています。

この方法で問題が解決しなかった場合は、次の解決方法を試してください。

44

解決方法 2:「インストール モード」が有効になっていることを確認す る

**解決方法:** プリンタ メニューで、[インストール モード] オプションが有効になっていることを確認します。

#### インストール モードを有効にするには

- プリンタのコントロール パネルで、メニュー ボタンを押します。
- ▲または ▶を押して [ツール] をハイライト表示させ、印刷 を押します。
- ▲または ▶を押して [インストール モード] をハイライト表示させ、印刷 を押します。
- [インストールモード]オプションがオンになっていることを確認 してください。
- 5. プリンタの電源をオフにして、10 秒待ってからもう一度オンに します。

原因: 「インストールモード」がオフになっている可能性があります。

#### 解決方法 3:プリンタの電源を入れ直す

#### 解決方法:

- ▲ プリンタの電源をオフにして、10 秒待ってからもう一度オンに します。
- **原因:** 誤ってインストールをキャンセルしたか、プリンタ ソフトウェアを インストールした後でアンインストールしました。

この方法で問題が解決しなかった場合は、次の解決方法を試してください。

#### 解決方法 4:ドライブ レターを利用可能にする

**解決方法:** 企業のネットワーク環境では、コンピュータに多くのドライ ブレターが設定されている場合があります。最初のネットワーク ドライ ブレターの前に利用可能なドライブレターが1つ存在することを確認して ください。存在しない場合はインストールは始まりません。

**原因:** コンピュータの最初のネットワーク ドライブ レターの前に利用可 能なドライブ レターが存在しません。

## 印刷およびハードウェアに関する問題

このセクションでは、次のトピックについて説明します。

この方法で問題が解決しなかった場合は、次の解決方法を試してください。

- <u>プリンタの電源コードがコンセントに差し込まれているのに、電源が入ら</u> ない
- <u>印刷物が排出されない</u>
- コンピュータとプリンタとの接続が切断された
- <u>コンピュータとプリンタとの間に、別の USB デバイスを経由して USB ケ</u> <u>ーブルで接続している場合、プリンタから印刷できない</u>
- 「不明なデバイス」というメッセージが表示される (Windows のみ)
- 文書または写真が、選択したデフォルトの印刷設定で印刷されない
- フチ無し写真を印刷できない
- コンピュータからメモリカードへ写真を保存できない
- <u>用紙が白紙のまま排出される</u>
- 文書の一部が印刷されない、または印刷位置が間違っている
- <u>印刷品質がよくない</u>

## プリンタの電源コードがコンセントに差し込まれているのに、電源が入らない

問題を解決するために以下の解決方法を試してください。最初の解決方法で問 題が解決しない場合は、問題が解決するまで残りの解決方法を試し続けてくだ さい。

- <u>解決方法 1:電源コードを調べる</u>
- 解決方法 2:電源 ボタンを (ゆっくりと) 一回押す
- ・ <u>解決方法 3:製品を電源コンセントから抜いて、サポート オンラインに連絡</u>
   <u>する</u>

#### 解決方法 1:電源コードを調べる

#### 解決方法:

- プリンタを差し込んでいる電源タップがオフになっている可能性があります。電源タップをオンにして、プリンタの電源を入れてください。
- プリンタが互換性のない電源に差し込まれている可能性があります。海外を旅行する場合、訪問先の国/地域の電源がプリンタの電源要件と電源コードに適合していることを確認してください。

- 電源アダプタが正常に機能することを確認してください。電源アダプタ を確認するには:
  - 電源アダプタがプリンタに接続されて互換性のある電源に接続されていることを確認します。
  - プリンタの 電源 ボタンを押し続けます。電源 ボタンが点灯している場合、電源コードが正常に機能しています。ランプが点灯しない場合は、<u>www.hp.com/support</u>を参照するか、HP サポートにご連絡ください。
- 本製品をスイッチ付きの電源コンセントにつないでいる場合は、スイッ チが入っていることを確認してください。スイッチがオンになっている にも関わらず電力が供給されない場合は、電源コンセントに問題があり ます。
- 原因: プリンタが電源に接続されていません。

この方法で問題が解決しなかった場合は、次の解決方法を試してください。

解決方法 2:電源 ボタンを (ゆっくりと) 一回押す

**解決方法:** 電源 ボタンの押し方が短すぎると、本製品が応答しないことが あります。電源 ボタンを一回押します。電源がオンになるまでしばらく時 間がかかることがあります。この間に 電源 ボタンを再度押すと、デバイス の電源がオフになる場合があります。

- 原因: 電源ボタンの押し方が短すぎます。
- この方法で問題が解決しなかった場合は、次の解決方法を試してください。

#### 解決方法 3:製品を電源コンセントから抜いて、サポート オンラインに 連絡する

解決方法:製品を電源コンセントから抜きます。

HP サポートに連絡します。サポートのオプションとご利用いただけるサービスは、デバイス、国/地域、言語によって異なります。

お問い合わせ先は、次のサイトを参照してください。<u>www.hp.com/</u> <u>support</u> 情報の入力を要求された場合は、国または地域を選択して、**[お問 い合わせ]**をクリックして情報を参照しテクニカルサポートにお問合せくだ さい。

原因:本製品内に機械的な異常があります。

印刷物が排出されない

この問題には次の解決方法を実行してください。

**解決方法:**以下の方法で紙詰まりを解消してください。

- プリンタの排出口から用紙が見えている場合は、詰まっている用紙を手前にゆっくりと引き出します。
- 用紙がプリンタの排出口から見えていない場合は、プリンタの背面から 詰まっている用紙を取り除きます。
  - 給紙トレイから用紙をすべて取り出します。
  - 詰まっている用紙をプリンタの背面からゆっくりと引き出します。
- 詰まっている用紙の端が掴めなくて取り除けない場合は、以下を試みます。
  - プリンタの電源を切ります。
  - プリンタの電源をオンにします。プリンタは用紙の排出経路に用紙 がないかどうかをチェックし、詰まっている用紙があれば自動的に 排出します。
- OK を押して続行します。

原因: 印刷中に紙詰まりが発生した

#### コンピュータとプリンタとの接続が切断された

問題を解決するために以下の解決方法を試してください。最初の解決方法で問 題が解決しない場合は、問題が解決するまで残りの解決方法を試し続けてくだ さい。

- 解決方法 1:USB ケーブルが正しく接続されていることを確認する
- <u>解決方法 2:プリンタの電源がオンであることを確認する</u>
- 解決方法 3: プリンタの電源コードが正しく接続されていることを確認する
- ・ <u>解決方法 4:USB ハブがビジー状態でなくなるまで待ってから、もう一度印</u> <u>刷する</u>

#### 解決方法 1:USB ケーブルが正しく接続されていることを確認する

**解決方法:** コンピュータとプリンタ背面の USB ポートの両方に、USB ケ ーブルがしっかりと接続されていることを確認します。

原因: プリンタにコンピュータが正しく接続されていません。

この方法で問題が解決しなかった場合は、次の解決方法を試してください。

#### 解決方法 2:プリンタの電源がオンであることを確認する

**解決方法:** プリンタの電源ケーブルがしっかり接続され、プリンタがオンになっていることを確認します。

トラブルシューティング

原因: プリンタの電源がオンになっていません。

この方法で問題が解決しなかった場合は、次の解決方法を試してください。

解決方法 3:プリンタの電源コードが正しく接続されていることを確認 する

**解決方法:** プリンタの電源ケーブルがしっかり接続され、プリンタがオンになっていることを確認します。

原因: プリンタが電源に接続されていません。

この方法で問題が解決しなかった場合は、次の解決方法を試してください。

解決方法 4:USB ハブがビジー状態でなくなるまで待ってから、もう一 度印刷する

**解決方法:** 他のデバイスへのアクセスが終了するまで待つか、プリンタを 直接コンピュータに接続します。

HP Photosmart ダイアログ ボックスが表示されたら、**[再試行]** をクリック して接続を再確立してください。

**原因:** USB ハブやドッキング ステーションを使用して複数のデバイスを 接続していると、他のデバイスにアクセスしようとしたときに、プリンタ への接続が一時的に切断される場合があります。

コンピュータとプリンタとの間に、別の USB デバイスを経由して USB ケーブ ルで接続している場合、プリンタから印刷できない

この問題には次の解決方法を実行してください。

#### 解決方法:

- 1. コンピュータの電源をオフにします。
- 2. コンピュータの USB ポートにプリンタを直接接続します。
- **3.** コンピュータとプリンタ背面の USB ポートに、ケーブルがしっかりと接続されていることを確認します。
- すべての USB デバイス (ハブも含む) とコンピュータとの接続を 切断します。
- 5. コンピュータをオンにします。
- 6. 再度印刷します。問題が解決しない場合、コンピュータの別の USB ポートを使用して、この手順をもう一度実行してください。

**原因:** ハブに接続されている他のデバイスによって、プリンタとコンピュ 一タ間の双方向通信が妨げられています。 トラブルシューティング

「不明なデバイス」というメッセージが表示される (Windows のみ)

この問題には次の解決方法を実行してください。

#### 解決方法:

- 1. USB ケーブルをプリンタから取り外します。
- 2. 電源ケーブルをプリンタから取り外します。
- 3.10秒ほど待ちます。
- 4. 電源ケーブルをプリンタに接続しなおします。
- 5. プリンタ背面の USB ポートに USB ケーブルを差し込みます。
- 問題が解決しない場合は、電源ケーブルと USB ケーブルを抜いて、以下の手順でプリンタ ソフトウェアをアンインストールしてください。
  - a. Windows の [スタート] メニューから、[すべてのプログラム]、 [HP]、[HP Photosmart A530 series]、[アンインストール] の 順に選択します。
  - b. 画面上の指示に従って操作します。
- 7. プリンタの電源をオフにして、10秒待ってからオンにします。
- 8. コンピュータを再起動します。
- USB ケーブルでもう一度プリンタをコンピュータに接続し、プリンタ ソフトウェアを再インストールします。画面上の指示に従って操作します。

**原因:** コンピュータとプリンタ間のケーブル内に静電気が発生している。 プリンタの USB 接続に問題があるため、ソフトウェアがプリンタを識別で きない。

文書または写真が、選択したデフォルトの印刷設定で印刷されない

この問題には次の解決方法を実行してください。

#### 解決方法:

#### 印刷設定を選択するには

- 1. 印刷するファイルを開きます。
- ご使用のオペレーティング システム向けの手順に従ってください。

Windows ユーザ

50

- a. [ファイル] メニューの [印刷] を選択します。
- b. HP Photosmart A530 series が使用するプリンタとして選択されていることを確認します。
- c. [プロパティ] または [詳細設定] をクリックします。
  - ② 注記 [印刷のプロパティ] ダイアログ ボックスを開く方法 は、お使いのアプリケーションによって異なる場合があり ます。

Mac ユーザ

- a. [ファイル] メニューの [プリント] を選択します。
- b. HP Photosmart A530 series が使用するプリンタとして選択されていることを確認します。
- 3. 必要に応じてその他の印刷設定を選択し、[OK] (Windows) また は [プリント] (Mac OS) をクリックします。

**原因:** プリンタのデフォルトの印刷設定が、ソフトウェア アプリケーションの印刷設定と異なる可能性があります。ソフトウェア アプリケーションの印刷設定は、プリンタ側の印刷設定より優先的に使用されます。

#### フチ無し写真を印刷できない

#### この問題には次の解決方法を実行してください。

#### 解決方法:

#### コンピュータから印刷するときにフチ無し印刷を有効にするには

- 1. プリンタの電源がオンになっていることを確認します。
- 2. 現在の印刷ジョブに適した用紙をセットします。詳細について は、15ページの [<u>用紙のセット</u>]を参照してください。
- 3. 印刷するファイルを開きます。
- ご使用のオペレーティング システム向けの手順に従ってください。

Windows ユーザ

- a. [ファイル] メニューの [印刷] を選択します。
- b. HP Photosmart A530 series が使用するプリンタとして選択されていることを確認します。
- c. [プロパティ] または [詳細設定] をクリックします。
  - ② 注記 [印刷のプロパティ] ダイアログ ボックスを開く方法 は、お使いのアプリケーションによって異なる場合があり ます。

Mac ユーザ

- a. [ファイル] メニューの [プリント] を選択します。
- b. HP Photosmart A530 series が使用するプリンタとして選択されていることを確認します。
- c. [プリンタの機能] パネルを選択します。
- 5. [フチ無し] チェックボックスをオンにします。

プリンタのコントロール パネルから印刷するときにフチ無し印刷を 有効にするには

- プリンタのコントロール パネルで、メニュー ボタンを押します。
- 2. ◀または▶を押して [ツール] をハイライト表示させ、印刷 を押します。
- ▲または ▶を押して [フチ無し] をハイライト表示させ、印刷 を 押します。
- 4. ◀または▶を押して [オン] をハイライト表示させ、印刷 を押し ます。

原因: フチ無し印刷がオフになっています。

コンピュータからメモリ カードへ写真を保存できない

#### この問題には次の解決方法を実行してください。

**解決方法:** メモリ カードがロックされている場合は、ロック解除の位置に 戻してください。

原因: メモリ カードがロックされている。

用紙が白紙のまま排出される

#### この問題には次の解決方法を実行してください。

**解決方法:** テスト ページを印刷します。詳細については、38 ページの [<u>テストページの印刷]</u>を参照してください。必要に応じてプリント カート リッジを交換します。詳細については、36ページの[プリントカートリッ ジの取り付けまたは交換]を参照してください。

原因: プリント カートリッジのインクが切れている。

#### 文書の一部が印刷されない、または印刷位置が間違っている

#### この問題には次の解決方法を実行してください。

解決方法: 正しい用紙サイズが選択されていることを確認します。詳細に ついては、28ページの[<u>用紙サイズの選択</u>]を参照してください。

**原因:**間違った用紙サイズを選択した。

#### 印刷品質がよくない

問題を解決するために以下の解決方法を試してください。最初の解決方法で問 題が解決しない場合は、問題が解決するまで残りの解決方法を試し続けてくだ さい。

- <u>解決方法 1:画像のサイズを小さくする</u>
- <u>解決方法 2:必要に応じてプリント カートリッジを交換する</u>
- <u>解決方法 3:正しい用紙を使用する</u>
- 解決方法 4: 用紙の正しい面に印刷する
- 解決方法 5: プリント カートリッジをクリーニングする

#### 解決方法 1:画像のサイズを小さくする

**解決方法:** 画像のサイズを縮小して、印刷を再試行します。印刷品質を上 げるために、今後はデジタルカメラの解像度を高く設定してください。 **原因:** デジタルカメラで撮影したときに低解像度の設定を選択していた。 この方法で問題が解決しなかった場合は、次の解決方法を試してください。

#### 解決方法 2:必要に応じてプリント カートリッジを交換する

**解決方法:** テストページを印刷します。詳細については、38ページの [<u>テストページの印刷</u>]を参照してください。必要に応じてプリントカート リッジを交換します。詳細については、36ページの[<u>プリントカートリッ</u> <u>ジの取り付けまたは交換</u>]を参照してください。

② 注記 インク残量の警告およびインジケータは、交換用インクを用意で きるよう情報を提供します。インク残量が少ないという警告メッセージ が表示されたら、印刷できなくなる前に交換用のプリントカートリッジ を準備してください。印刷の品質が使用に耐えないレベルに達するまで プリントカートリッジを交換する必要はありません。

トラブルシューティング

原因: プリント カートリッジのインクが少ない。

この方法で問題が解決しなかった場合は、次の解決方法を試してください。

#### 解決方法 3:正しい用紙を使用する

**解決方法:** プリンタに適した用紙を使用していることを確認します。高品 質の写真を印刷するには、HP 専用フォト用紙をご使用ください。 普通紙ではなく、印刷目的に適した専用の用紙を選択します。高品質の写 真を印刷するには、HP アドバンスフォト用紙をご使用ください。 **原因:** 最適な種類の用紙を使用していない。

この方法で問題が解決しなかった場合は、次の解決方法を試してください。

#### 解決方法 4:用紙の正しい面に印刷する

**解決方法:**印刷面を上にして用紙をセットしていることを確認します。 **原因:**用紙の裏面に印刷している。

この方法で問題が解決しなかった場合は、次の解決方法を試してください。

#### |解決方法 5:プリント カートリッジをクリーニングする

**解決方法:** プリント カートリッジのクリーニングを行います。詳細につい ては、 35 ページの [<u>プリント カートリッジの自動クリーニング</u>]を参照し てください。

**原因:** プリント カートリッジのクリーニングが必要である。

## Bluetooth の印刷関連の問題

HP サポートにお問い合わせいただく前に、このセクションに記載されている トラブルシューティングのヒントをお読みください。または、<u>www.hp.com/</u> <u>support</u> にアクセスし、オンライン サポート サービスをご覧ください。 ま た、HP Bluetooth ワイヤレス プリンタ アダプタをお使いの場合は、アダプタ 付属マニュアルと Bluetooth ワイヤレス テクノロジ搭載デバイスの付属マニュ アルもあわせてお読みください。

- Bluetooth デバイスがプリンタを検出できない
- <u>印刷品質がよくない</u>
- <u>写真がフチ有りで印刷される</u>

54

#### Bluetooth デバイスがプリンタを検出できない

問題を解決するために以下の解決方法を試してください。最初の解決方法で問 題が解決しない場合は、問題が解決するまで残りの解決方法を試し続けてくだ さい。

- <u>解決方法 1</u>: Bluetooth プリンタがデータを受信できる状態になるまで待ち <u>ます</u>
- <u>解決方法 2:Bluetooth デバイスをもっとプリンタの近くに移動する</u>

### 解決方法 1: Bluetooth プリンタがデータを受信できる状態になるまで 待ちます

**解決方法:** オプションの HP Bluetooth ワイヤレス プリンタ アダプタを使用する場合は、アダプタがプリンタ前面のカメラ ポートに差し込まれていることを確認します。 アダプタがデータを受信できる状態になると、アダプタのランプが点滅します。

**原因:** HP Bluetooth ワイヤレス プリンタ アダプタまたはプリンタ自体 が、データを受信できる状態になっていない可能性があります。

この方法で問題が解決しなかった場合は、次の解決方法を試してください。

#### 解決方法 2:Bluetooth デバイスをもっとプリンタの近くに移動する

**解決方法:** Bluetooth ワイヤレス テクノロジ対応のデバイスをプリンタの 近くに移動します。Bluetooth ワイヤレス テクノロジ対応デバイスとプリ ンタとの推奨距離は最長 10 m (30 フィート) です。

原因: プリンタとの距離が遠すぎます。

印刷品質がよくない

#### この問題には次の解決方法を実行してください。

**解決方法:** 印刷品質を向上するため、今後はデジタル カメラの解像度を高 く設定してください。携帯電話に搭載のカメラなど、VGA 解像度カメラで 撮った写真の解像度は、高画質の印刷には不十分な場合があります。

**原因:** 印刷した写真が低解像度に設定されています。

#### 写真がフチ有りで印刷される

#### この問題には次の解決方法を実行してください。

**解決方法:** デバイスの製造元に問い合わせるか、製造元のサポート Web サイトにアクセスして、印刷プログラムの最新のアップデート ファイルを 入手してください。 **原因:** Bluetooth ワイヤレス テクノロジ対応のデバイスにインストールされた印刷プログラムは、フチ無し印刷に対応していない可能性があります。

## デバイスに関するメッセージ

プリンタがコンピュータに接続されているときに表示されるエラー メッセー ジは以下のとおりです。

- ・ <u>インクが少ない</u>
- <u>プリントカートリッジが古いか破損しています</u>
- <u>プリントカートリッジがないか、正しく取り付けられていない</u>
- <u>インクホルダーが停止しています</u>
- <u>プリンタに用紙がありません</u>
- 紙詰まりが発生しています
- セットされている用紙は、選択された用紙サイズではありません
- カードは一度に1枚だけ差し込んでください
- メモリカードに問題がありました

インクが少ない

**解決方法:** 印刷が途切れないように、交換用カートリッジをご用意ください。ただし、印刷品質が低下しない限り、カートリッジを交換する必要はありません。再充填または再生されたプリントカートリッジや、別のプリンタで使用されていたカートリッジを取り付けた場合、インク残量インジケータが不正確であったり、表示されない場合があります。

② 注記 インク残量の警告およびインジケータは、交換用インクを用意で きるよう情報を提供します。インク残量が少ないという警告メッセージ が表示されたら、印刷できなくなる前に交換用のプリントカートリッジ を準備してください。印刷の品質が使用に耐えないレベルに達するまで プリントカートリッジを交換する必要はありません。

**原因:** プリント カートリッジの推定インク残量が少ないため、まもなく交 換が必要です。

#### プリント カートリッジが古いか破損しています

**解決方法:** トラブルシューティングを行い、必要に応じてカートリッジを 交換します。

プリント カートリッジのトラブルシューティングを行うには

- 1. 再生または再充填されたカートリッジが取り付けられている場合 は、それを純正 HP 製品に交換します。
- カートリッジを一度取り外してから取り付けなおします。詳細については、36ページの[プリントカートリッジの取り付けまたは交換]を参照してください。
- 3. カートリッジがプリンタと互換性があることを確認してください。
- 問題を解決できない場合は、カートリッジを交換してください。
   原因: プリントカートリッジが古いか、損傷しています。

プリント カートリッジがないか、正しく取り付けられていない

**解決方法:** トラブルシューティングを行い、必要に応じてカートリッジを 交換します。

プリント カートリッジのトラブルシューティングを行うには

- 1. 再生または再充填されたカートリッジが取り付けられている場合 は、それを純正 HP 製品に交換します。
- カートリッジを一度取り外してから取り付けなおします。詳細については、36ページの[プリントカートリッジの取り付けまた は交換]を参照してください。
- 3. カートリッジがプリンタと互換性があることを確認してください。
- 4. 問題を解決できない場合は、カートリッジを交換してください。

**原因:** プリントカートリッジが取り付けられていないか、取り付けが正しくないか、取り付けられているカートリッジが国/地域の設定でサポートされていない種類のものです。詳細については、36ページの[プリントカー トリッジの取り付けまたは交換]を参照してください。

#### インクホルダーが停止しています

**解決方法:** 本製品の電源をオフにして、インクホルダー領域に手が届くように、プリントカートリッジアクセスドアを開きます。インクホルダーをふさいでいるもの(梱包材など)を取り除いてから、本製品の電源を再度オンにします。

**原因:** インクホルダーまたはカートリッジ サービス ステーションの移動 範囲に障害物があります。<u>www.hp.com/support</u> のオンライン サポート サ ービスにアクセスして、追加のヘルプをご利用ください。

#### プリンタに用紙がありません

**解決方法:** 適切な用紙トレイに用紙がセットされていることを確認しま す。用紙のセット方法については、 15 ページの [<u>用紙のセット</u>] およびプ リンタに付属のセットアップ手順を参照してください。

#### 紙詰まりが発生しています

解決方法: 以下の方法で紙詰まりを解消してください。

- プリンタの電源をオフにしてから、電源コードのプラグをコンセントから抜きます。
- 給紙トレイと排紙トレイを開き、プリンタ内の詰まっている用紙 を引っ張り出します。
- しわになっている用紙や破れている用紙を給紙トレイまたは排紙 トレイから取り除きます。給紙トレイに新しい用紙をセットしま す。
- 電源コードを差し、プリンタの電源を入れます。 文書を再度印刷 します。

セットされている用紙は、選択された用紙サイズではありません

**解決方法:** セットされている用紙は、選択された用紙サイズではありません。以下の方法を試してください。

- 1. 印刷ジョブ用に選択されている用紙の種類を変更します。
- 2. 適切な用紙が用紙トレイにセットされていることを確認します。
- カードは一度に1枚だけ差し込んでください

**解決方法:**2枚以上の異なる種類のメモリカードがプリンタに同時に挿入 されています。または、デジタルカメラがカメラポートに接続されてい る状態でメモリカードが挿入された可能性があります。メモリカードを 取り出すか、カメラの接続を切断して、プリンタにカードが1つだけ挿入 されている状態、またはカメラが1台だけ接続している状態にします。

58

### メモリ カードに問題がありました

**解決方法:** メモリ カードに問題がありました。写真をコンピュータに直接 コピーしてから、カメラでカードをフォーマットしなおしてください。

## 8 インク サプライ品の購入

プリント カートリッジの番号の一覧については、HP Photosmart に付属の印 刷ドキュメントを参照してください。プリント カートリッジは HP Web サイ トからオンラインで注文することができます。また、最寄りの HP 販売代理店 にお尋ねいただければ、お使いのデバイスの正しいプリント カートリッジの 注文番号をご確認の上、プリント カートリッジをご注文いただけます。

HP 用紙とその他のサプライ品を注文するには、<u>www.hp.com/buy/supplies</u> に アクセスしてください。メッセージに従って、お住まいの国/地域を選択し、 製品を選択して、ページ上のショッピング リンクの1つをクリックします。

② 注記 現時点では、HP Web サイトの一部分は英語版のみです。

**注記** プリント カートリッジのオンライン注文は、取り扱っていない国/地 域もあります。お住まいの国/地域での取扱いがない場合は、最寄りの HP 販売代理店にプリント カートリッジの購入方法についてお問い合わせくだ さい。

#### 接続されたコンピュータからカートリッジを注文するには

- 1. 印刷機能のあるアプリケーションでファイルを開きます。
- ご使用のオペレーティング システム向けの手順に従ってください。
   Windows ユーザ
  - a. [ファイル] メニューの [印刷] を選択します。
  - b. HP Photosmart A530 series が使用するプリンタとして選択されていることを確認します。
  - c. [プロパティ] または [詳細設定] をクリックします。
    - ② 注記 [印刷のプロパティ]ダイアログボックスを開く方法は、 お使いのアプリケーションによって異なる場合があります。

#### Mac ユーザ

- a. [ファイル] メニューの [プリント] を選択します。
- b. HP Photosmart A530 series が使用するプリンタとして選択されていることを確認します。
- [サプライのオンライン注文] (Windows) または [サプライ] (Mac OS) をクリックします。

# 9 HP サポートおよび保証

この章では、次のトピックについて説明します。

- <u>HP サポート Web サイトを最初に確認する</u>
- ・ <u>電話による HP サポート</u>
- <u>追加の保証オプション</u>

保証規定の全文については、製品付属の印刷版『ベーシック ガイド』をご覧 ください。

## HP サポート Web サイトを最初に確認する

プリンタ付属のマニュアルを確認してください。必要な情報が見つからない場合は、HP サポート Web サイトを確認してください。

#### オンライン サポートを確認するには

- HP オンライン サポート Web サイト www.hp.com/support をご利用 ください。HP オンライン サポートは、HP のお客様どなたでもご 利用いただけます。 このサイトには常に最新のデバイス情報や専門 的アドバイスが公開され、他にも以下のようなサービスが用意され ています。
  - ・ 専門のオンライン サポート担当者へのお問い合わせ
  - HP Photosmart の役に立つ情報と一般的な問題に対するトラブルの解決方法
  - 事前予防的なデバイスのアップデート、サポートのお知らせ、HP ニュースの配信 (HP Photosmart の製品登録を行ってください)
- 2. ヨーロッパのみ: ご購入店へお問い合わせください。HP Photosmart ハードウェアの故障の場合は、ご購入店へお持ち込みください (デバ イスの限定保障期間中は、無料で修理をお引受けいたします。 保証 期間終了後は、サービス料金のお見積りをいたします)。
- 3. オンラインで必要な情報が見つからない場合は、HP サポートに電話 でご連絡ください。ご利用できるサポートオプションは、デバイ ス、国/地域、言語、および電話サポート期間により異なります。

## 電話による HP サポート

サポート電話番号のリストについては、印刷ドキュメントで電話番号リストを 参照してください。

このセクションには、以下の情報が含まれます。

- <u>電話サポート期間</u>
- ・ <u>電話でのご連絡</u>

HP サポートおよび保証

• <u>電話サポート期間終了後のサポート</u>

#### 電話サポート期間

1年間有効の電話サポートは、北米、アジア太平洋、ラテン アメリカ (メキシ コを含む)の各国で利用できます。 ヨーロッパ、中東、アフリカ各国での電話 サポートの期間については、<u>www.hp.com/support</u>を参照してください。 通常 の通話料金がかかりますのでご了承ください。

#### 電話でのご連絡

HP サポートへご連絡いただく際は、コンピュータと HP Photosmart の前でお 電話ください。 また、以下の情報をご用意ください。

- デバイス モデル番号 (デバイス前面のラベルに記載)
- デバイスのシリアル番号 (デバイス底面または背面に記載)
- 問題が発生したときに表示されたメッセージ
- 以下の質問に対する答え:
  - 。 この問題が以前にも起こったことがありますか?
  - 。問題をもう一度再現できますか?
  - この問題が起こった頃に、新しいハードウェア、またはソフトウェアを コンピュータに追加しましたか?
  - この問題が起きる前に、何か特別なことはありませんでしたか (落雷、 デバイスを移動したなど)?

#### 電話サポート期間終了後のサポート

電話サポート期間終了後は、追加費用を支払うことで HP のサポートをご利用 いただけます。 HP オンライン サポート Web サイト <u>www.hp.com/support</u> も ご利用ください。 サポート オプションの詳細については、HP 取扱店またはお 住まいの国/地域のサポート電話へお問い合わせください。

## 追加の保証オプション

追加料金でプリンタのサービス プランを拡張できます。<u>www.hp.com/support</u> にアクセスし、国/地域および言語を選択し、サービスおよび保証の領域でサ ービス プラン拡張に関する情報を参照してください。

# 10 仕様

このセクションでは、HP Photosmart ソフトウェアのインストールに最小限必要なシステム要件の一覧とプリンタの仕様について説明します。

- <u>システム要件</u>
- ・ <u>プリンタの仕様</u>

## システム要件

#### オペレーティング システム

Windows XP Home、XP Professional、x64 Edition、または Vista Mac OS X v10.5

#### プロセッサ

- Windows XP Home & XP Professional:Intel® Pentium® II、Celeron®、または互換プロセッサ、233 MHz (Pentium III、300 MHz 以上を推奨)
- x64 Edition:Intel EM64T サポートの Pentium 4
- Vista:800 MHz 32-bit (x86) または 64-bit プロセッサ (1 GHz 以上を推奨)
- Mac OS: PowerPC G3 以降または Intel Core プロセッサ

#### RAM

- ・ Windows XP Home & XP Professional:128 MB (256 MB 以上を推奨)
- x64 Edition:512 MB (1 GB 以上を推奨)
- Vista:512 MB (1 GB 以上を推奨)
- Mac OS:256 MB またはそれ以上 (512 MB 以上推奨)

#### 空きディスク領域

10 MB

#### ビデオ ディスプレイ

SVGA 800 x 600、16-bit カラー (32-bit カラーを推奨)

#### ブラウザ

Windows:Microsoft® Internet Explorer® 6.0 以降

Mac OS:任意の Web ブラウザ。

#### 接続方式

- コンピュータから印刷する場合は、USB ポートと USB ケーブル
- インターネット アクセスを推奨
   64 ビット バージョンの Windows XP/Vista の場合はインターネット アクセスが必要

## プリンタの仕様

| 用紙の種類                                                     | 給紙トレイ                                                 |
|-----------------------------------------------------------|-------------------------------------------------------|
| HP アドバンス フォト用紙 (推奨)                                       | フォト用紙トレイ× 1                                           |
| カード (インデックス、A6、L 判、ハ<br>ガキ)                               |                                                       |
| その他のフォト用紙 (印刷結果に違い<br>があります)                              |                                                       |
| 用紙サイズ                                                     | 用紙トレイの最大積載枚数                                          |
| フォト用紙 10 x 15 cm (4 x 6 インチ)                              | フォト用紙 20 枚、最大厚 1 枚あたり                                 |
| タブ付きフォト用紙 10×15cm、1.25                                    | 約 0.3 mm                                              |
| cm タフ (4 x 6 インチ、0.5 インチ タ<br>ブ)                          | 10 x 30 cm (4 x 12 インチ) のハノラ<br> マ印刷用フォト用紙 10 枚       |
| フォト用紙 2L (5 x 7 インチ)                                      |                                                       |
| インデックス カード 10×15 cm<br>(4 x 6 インチ)                        |                                                       |
| A6 カード 105 x 148 mm (4.1 × 5.8<br>インチ)                    |                                                       |
| L 判カード 90 x 127 mm (3.5 x 5 イン<br>チ)                      |                                                       |
| タブ付き L 判カード 90 x 127 mm、<br>12.5 mm タブ (3.5 x 5 インチ、0.5 イ |                                                       |
| ンチ タブ)                                                    |                                                       |
| コンピュータから印刷する場合のみサ                                         |                                                       |
| ホート: 101 x 203 mm (4 x 8 1 ノ<br>チ)、パノラマ フォト用紙 10 x 30 cm  |                                                       |
| (4 x 12 インチ)                                              |                                                       |
| マージン                                                      | プリント カートリッジ                                           |
| フチ無し印刷:上 0.0 mm (0.0 イン<br>チ)、下 12.5 mm (0.50 インチ)、左/     | HP 110 カラー インクジェット プリ<br>ント カートリッジ                    |
| 右 0.0 mm (0.0 インチ)                                        | カートリッジの推定印刷可能枚数につ                                     |
| フチあり印刷:上3mm (0.12イン<br>チ) 下 125mm (0.50インチ) 左/            | いての詳細は、www.hp.com/<br>nagevield を参照してください             |
| 右 3 mm (0.12 インチ)                                         |                                                       |
|                                                           | 動作環境:強い電磁気が発生している                                     |
| USB 2.0 フルスピード対応:                                         | 場所では、印刷結果に多少の歪みが出                                     |
| Windows XP Home,<br>XP Professional $\pm t$ -1 $\pm x64$  | 動作時 (最大) · 5 ~ 40° C (41 ~                            |
| Edition, Mac OS X v10.5                                   | 104° F)、5 ~ 90% RH                                    |
| USB ケーブルは、長さが 3 メートル<br>未満のものをご使用ください。                    | <b>動作時 (推奨)</b> :15 ~35 °C (59 ~<br>95°F)、20 ~ 80% RH |

| (続き)                                                     |                                                                                                    |
|----------------------------------------------------------|----------------------------------------------------------------------------------------------------|
| <b>PictBridge</b> :前面カメラ ポートの使<br>用                      |                                                                                                    |
| <b>消費電力</b><br>印刷: 11 W<br>スリープ:3.5 W<br>スタンバイ/オフ:0.48 W | <b>電源装置のモデル番号</b><br>HP 部品番号 0957-2121 (北米)、<br>100-240 Vac (± 10%) 50/60 Hz (±3<br>Hz)<br>HP 部品番号 0957-2120 (その他各<br>国)、100-240 Vac (±10%) 50/60 Hz<br>(±3 Hz) |

# 11 規制および環境情報

以下の規制ならびに環境情報は、HP Photosmart A530 series プリンタに適用 されます。

- <u>規制に関する告知</u>
- <u>環境保全のためのプロダクト スチュワード プログラム</u>
- EU Declaration of Conformity

## 規制に関する告知

以下の規制の告知は、HP Photosmart A530 series プリンタに適用されます。

- FCC statement
- LED indicator statement
- Noise emission statement for Germany
- 日本のユーザに対する VCCI (クラス B) 基準に関する告知
- 日本のユーザに対する告知(電源コードについて)
### FCC statement

### **FCC** statement

The United States Federal Communications Commission (in 47 CFR 15.105) has specified that the following notice be brought to the attention of users of this product.

This equipment has been tested and found to comply with the limits for a Class B digital device, pursuant to Part 15 of the FCC Rules. These limits are designed to provide reasonable protection against harmful interference in a residential installation. This equipment generates, uses and can radiate radio frequency energy and, if not installed and used in accordance with the instructions, may cause harmful interference to radio communications. However, there is no guarantee that interference to radio or television reception, which can be determined by turning the equipment off and on, the user is encouraged to try to correct the interference by one or more of the following measures:

- Reorient the receiving antenna.
- Increase the separation between the equipment and the receiver.
- Connect the equipment into an outlet on a circuit different from that to which the receiver is connected.
- Consult the dealer or an experienced radio/TV technician for help.

For further information, contact:

Manager of Corporate Product Regulations Hewlett-Packard Company 3000 Hanover Street Palo Alto, Ca 94304 (650) 857-1501

Modifications (part 15.21)

The FCC requires the user to be notified that any changes or modifications made to this device that are not expressly approved by HP may void the user's authority to operate the equipment.

This device complies with Part 15 of the FCC Rules. Operation is subject to the following two conditions: (1) this device may not cause harmful interference, and (2) this device must accept any interference received, including interference that may cause undesired operation.

### LED indicator statement

### **LED** indicator statement

The display LEDs meet the requirements of EN 60825-1.

### Noise emission statement for Germany

### Geräuschemission

LpA < 70 dB am Arbeitsplatz im Normalbetrieb nach DIN 45635 T. 19

この装置は、情報処理装置等電波障害自主規制協議会(VCCI)の基準に基づくクラス B情報技術装置です。この装置は、家庭環境で使用することを目的としていますが、こ の装置がラジオやテレビジョン受信機に近接して使用されると受信障害を引き起こす ことがあります。

取り扱い説明書に従って正しい取り扱いをして下さい。

### 日本のユーザに対する告知(電源コードについて)

製品には、同梱された電源コードをお使い下さい。 同梱された電源コードは、他の製品では使用出来ません。

# 環境保全のためのプロダクト スチュワード プログラム

Hewlett-Packard では、優れた製品を環境に対して適切な方法で提供すること に積極的に取り組んでいます。この製品は、再利用を考慮した設計を取り入れ ています。高度な機能と信頼性を確保する一方、素材の種類は最小限にとどめ られています。素材が異なる部分は、簡単に分解できるように作られていま す。金具などの接合部品は、作業性を考慮した分かりやすい場所にあるので、 一般的な工具を使って簡単に取り外すことができます。重要な部品も手の届き やすい場所にあり、取り外しや修理が簡単に行えます。

詳細については、HP Web サイトの次のアドレスにある「環境保護ホーム」に アクセスしてください。

www.hp.com/hpinfo/globalcitizenship/environment/index.html

ここでは次のトピックについて説明します。

- <u>用紙の使用</u>
- <u>プラスチック</u>
- <u>化学物質安全性データシート</u>
- <u>リサイクルプログラム</u>
- <u>HP インクジェット消耗品リサイクル プログラム</u>
- <u>電力消費</u>
- Disposal of Waste Equipment by Users in Private Households in the European Union

### 用紙の使用

本製品は DIN 19309 と EN 12281:2002 にしたがったリサイクル用紙の使用に 適しています。 第 11 章

### プラスチック

25 グラムを超えるプラスチック部品は、製品が役目を終えたときにリサイク ルするため、プラスチックを識別しやすくする国際規格に従って記号が付けら れています。

### 化学物質安全性データシート

化学物質等安全データシート (MSDS) は、次の HP Web サイトから入手でき ます。

www.hp.com/go/msds

### リサイクルプログラム

HP は世界中の国/地域で、大規模なエレクトロニクス リサイクル センターと 提携して、さまざまな製品回収およびリサイクル プログラムを次々に実施し ております。また、弊社の代表的製品の一部を再販することで、資源を節約 しています。HP 製品のリサイクルについての詳細は、下記サイトをご参照く ださい。

HP 製品のリサイクルについての詳細は、下記サイトをご参照ください。

www.hp.com/hpinfo/globalcitizenship/environment/recycle/

### HP インクジェット消耗品リサイクル プログラム

HP では、環境の保護に積極的に取り組んでいます。HP のインクジェット消 耗品リサイクル プログラムは多くの国/地域で利用可能であり、これを使用す ると使用済みのプリント カートリッジおよびインク カートリッジを無料でリ サイクルすることができます。詳細については、次の Web サイトを参照して ください。

www.hp.com/hpinfo/globalcitizenship/environment/recycle/

### 電力消費

電力消費は、待機モードやスリープ モードになっている間は極めて低くなり ます。このモードでは天然資源と費用を節約できますが、本製品の高いパフォ ーマンスに影響することはありません。本製品の ENERGY STAR 適合状況に ついて確認するには、製品データ シートまたはスペック シートをご覧くださ い。適合製品の一覧については、<u>http://www.hp.com/go/energystar</u> でもご覧い ただけます。

### Disposal of Waste Equipment by Users in Private Households in the **European Union**

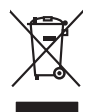

Disposal of Waste Equipment by Users in Private Households in the European Union This symbol on the product or on its packaging indicates that This product mut not be disposed of with your other household waste. Instead, it is your responsibility to dispose of your waste appender by handing if over to designate Callection point the necycling of waste electrical and electronic equipment. The support collection and rescycling of your waste equipment of the time of disposal will help to conserve natival resources and ensure that is necycled in a namere that protects human health and the environment. For more information about where you can drop of your waste equipment for recycling, please constrained your local key and the support and the support of the support of the support o inglish

you can anap an you wate equipment and recycarg, peake control you racia dry rance, your notalemata wate alignata served or me anap winet you patrimate and periodu. To excursion de six quipments usages par les utilizateurs dans les drysers privés au seita de l'Union europérene La présence de cé ymbole sur les produit ou sur son embologie indique que vous ne poiver, par vous débonitos au de l'anne europérene de présence de cé ymbole sur les produit ou sur son embologie indique que vous ne poiver, par vous débonitos au de l'anne europérene de présence de cé ymbole sur les produit ou sur son embologie indique que vous ne poiver, par vous débonitos au les de contractes de les contractes entre de la mole sur les de la sonte les de la soute entre de les de la soute présence les recordants de la soute entre de les de la vous ente cohete produit. rançais

ster mane, vore service de traitement de deches menagers au le magans au vou arez antele le produit. Intergrang von Elektrogereiten durch Benutzer in privaten Haushalten in der BU sterse Symbol auf den Produk fogt fasser Verpackung gilt au, dass das Produkt nicht zusammen mit dem Restmill entergrit werden darf. Es schlagt daher Haur Versnhortung, dan sterse Symbol auf den Produk fogt fasser Verpackung gilt au, dass das Produkt nicht zusammen mit dem Restmill entergrit verpackung der Verpackung auf dass der Verpackung gilt auf schlard der Umwehb ein und gewährteit, dass sie und eine Art und Weise repackung auf das verpackung for die Gesundheit die Menzchen und der Umwehb daritellt. Weiser Informationen darüber, wo Sie alle Elektrogerite zum Recyceln worden, eine darie Art und Weise repackung daritellt. Weiser Informationen darüber, wo Sie alle Elektrogerite zum Recyceln können, erhalten Sie bei en dirtlichen Behörden, Wertstoffkond ond dort, wis Sie dariett verben beban.

ten character tendrater, trensmissionen des doi, no te do sente al parte di privati intell'Unione surgenz. Sandhimento di appareschiatore de antemare de parte di privati intell'Unione surgenz. sandhimento della opporecchiatore da natomare portudate la luogo di accolta indicato per l'inclaggio della opparecchiature elettine de detenniche. La raccolta si inclaggio sandhimento della opporecchiate da natomare portudate la luogo di accolta indicato per l'inclaggio della opparecchiature elettine de detenniche La raccolta si inclaggio separti della opporecchiate da natomare portudate la luogo di accolta indicato per l'inclaggio della opparecchiature elettine de detenniche La raccolta si incladagio nel inserito di sinditatento de rituli locato i negozio presso i quote stato accultato i posti di conscituita da rattame, contatare il proprio comune di residenza, l'arricio di sinditatto de rituli locato e in negozio presso i quote e stato accultato i posti di conscituita da rattamenzi.

Eliminación de residuos de garantes octer o megados presos requese e serio exeguitos e prosento. Eliminación de residuos de garantes electritos y electrácticos per parte de usuarios dométicos en la Unión Europea Eliminación de residuos de internacional de la parte de producto junto con los residuos dométicos. Por el continor, si ebbe eliminar este tipo de residuo, es importabilidad de la usorio entergolar on u panto de recegola designado de resoltas destrúctos y electricas. El recicto y la recogida por sepando de estos residuos la que de la contractiva de la contractiva de la conte

Deutsch

Nederlands

Eesti

Latviski

Polski

Portu guês

Slovenščina

övenska

terena anana anguno é prosudo. Likuvidace vyslovalilého zařízení uživateli v domácností v zemich EU Tato znača na produklu nebo na jeho dobul označuje, že teroh produkl nesmi byl likuvidován prostým vyhozením do běžného domovního odpadu. Odpoviděte za to, že vysloužilé zařízení budo předom k likuvidať od sanovených děvných na turčných k revyklaci vysloužilých elektrických a elektronických zařízení. Likvidace vysloužilého zařízení sa produkt nebo na klivátať od sarovených děvných na turčných k revyklaci vysloužilého zařízení zakoží do prosteli prostředí. Dabí i informace a tom, kam můžete abětem a revyklaci napomkha zahování příslování zdráljů zajšířaje, že revyklace poklahem záhováteli do klivát do živné v občinkat, a klivát v záhovát záhová záhovát záhová záhovát záhovát záhovát v občinkat, ke produkt vysloužil záhovát v občinkat klivát klivát v občinkat klivát v občinkat prostevát dovát dovát domovního odpadu nebo v občinade ji konte záhovát záhovát záhovát záhovát záhovát v občinkat klivát prostevát devých v občinkat klivát v se v občinkat klivát v se v občinkat klivát v se v občinkat klivát v občinkat klivát v občinkat klivát v se v občinkat klivát v se v občinkat klivát v se v občinkat klivát v občinkat klivát v se v občinkat klivát v se v občinkat klivát klivát v se v občinkat klivát v se v občinkat klivát v se v občinkat klivát v se v občinkat klivát v se v občinkat klivát v občinkat klivát v se v občinkat klivát v se v občinkat klivát klivát klivát v se v občinkat klivát klivát v se v občinkat klivát v se v občinkat klivát klivát klivát klivát klivát klivát klivát klivát klivát klivát klivát klivát klivát klivát klivát klivát klivát klivát klivát klivát klivát klivát klivát klivát klivát Česky

### zakopini. Bortskaffelse af affaldsudstyr for brugere i private husholdninger i EU Date ambel og orgelistet eller og dets embellinge indikerer, at produktet ikke må bortskaffes s

Bornsomme an annausawy no zwyger i private husbiolaniager i LU wat a followa da to dami bornsom kanalaniager and the same and a same and and hubbiologicalidal stades and a sawar a bordhalle dislakadar. Wat a followa da to dami bornsom kanalaniagnaker me ma health pa general sakatika og felsknik og felsknik forglekadar. De separate indenning og general same and a same and a same and same and a same

Afveer van digedankte apparatuur door gebruikers in particulierte huidbalanden is die Koropese Unit Di symbol op het product of de verpakking geelt aan dard ill product mit mag worden digewoodt met huidbaadkalik drukt. Het is uw verantwoordelijkheid uw afgedankte apparatu die kereen op een songewesten instandening van die defange van defande die kereen op een geeltsdee instandeling en verwerking van uw digedankte apparatuur die kereen op een songewesten instandening van die defande een defandeniche geparatuur begeltsdee instandeling en verwerking van uw digedankte van uw digedankte apparatuur kunt inleveren voor recycling kunt u contact opnemen met het geneentehuis in uw woonplaats, de reinigingsdienst of de winkel waar u het product het to angeschaft.

nere orangescrant. Eromalgepidamistes kasutuselt kõrvaldatavate seadmete käitlemine Euroopa Liidus. Kui toole nõi toote palemid ose suitaba, ei toit vada toode viata orheitotamet hulla. Teis kohun on viia tarbetuk muutund veade selleks attenõhtud elettri ja elettoronite ulinserministahu. Luikenstrova koonden eradik lagunten ja käälemine alub säälus loodukorarad ainta tapada, et käältemine toimab inimetet terviale ja keikkonade ohullu liuteerade selle lohta, kuhu saate utiliseeritava eadme käältemineks viia, saate kisida loohallikust omavaltuvest, almejäätteete utiliseerimispunktist või kaupluvest, kust te seadme otalte.

Harhtenholman laitteiden käärittely koittelavakaissa Eurooppan unionin aluseilla Tana kuolessa ja kuolessa kuon makinsa aantakaise alla kuolessa ja kuon kuon kuona. Kayittäjän vehvallisuus on huokehta siittä, että härikettövä baite taimelaansa akihko ja elekkranilikkoaltainomun leotyspistessen. Hävikettoisen laitteiden erillinen keröra ja kierotys säädää luonnomaraja, hävihin taimilaaltaa myös, en jä kunnöy tapohuokista kuolesi leinkista kerövä ja vyöstäksä.

јанеетурана. Лакбрана дедотал силакский отур Еврананскај Темат Алабрана дедотал силакский отур Еврананскај Темат апорајит и, дерота силакскај си ца саберација пречба силакој си по проји и алаб бал силакој продекто силакој силакој силакој. От силакој силакој си силакој си ца саберација пречба силакој силакој силакој силакој продекот уластраној силакој от силакој силакој си силакој си силакој силакој силакој силакој силакој силакој силакој силакој силакој силакој силакој силакој силакој силакој силакој си силакој силакој

opych ju tro katolingu om to onno oppoart to nonov. **A huladkéungge kezelése a moginházártásokhan az Európai Unlóban** Es a zimledem, amely a lemilen vegy sonak consegnábati van lékinete, azi jela, hogy a tenedi, ean lezelletá gyar az egyek lesztostaj huladiskal. Az Cin ledadas, Es a zimledem, anely a lemilen vegy sonak consegnábati van lékinete, azi jela, hogy a tenedi, ean lezelletá gyar az egyek lesztostaj huladiskal. Az Cin ledadas, A kuladiskongod kilostal egyet eleminete eleminete e

o hely önismänyzahna, a hatantasi hulladik begyilletiset logialiazi vällaidhaz vag a lemek logialiazi oha. Lietotiaju ahtävissänis an eederäginä heiriteis Eiropeas Savienbas privätajäs mäjäamineicibas Sis simbola su ierices vai täs ispatojuma nordal, ka is ieriä nedrikt izmeet kopä ar päeijem mäjaiamineiciba altivimien. Jas esta dablaigs par altivivsianos no nederäjäs ierices to nododa nordattajis avakkinasi väkä ja lähä vaika nederäjä elektrikka nederinska garkinjama artietäjä pärintä päälä tavattaja tavakkinasi väkä ja lähä veikä nederäjä elektrikka nederinska garkinjama altivistä. Speciala nederäjäs ierices saväksinan un oderäjä pärintä päälä tavattaja terintä, lääsu saväista väkä ja väkä savää ohteksi vasta savä altivista vaikasi saväksina ja kui saväkai ja kui teristäjä pärintävä var nagääti nederäjä serintä, lääsu saväistä elektrikka nederäksi vaikasi autoista saväksi kui teristävältyteistä

Europas Sąlungos vartotojų ir privačių namų uklų atliekamos įrangos lämetimas Sis aimbolis or produkto arbo į pakuotes nuodo, kad produktas negali būti išmetas kartu su klomis namų uklo afleidomis. Jas privadei imesi sovo aflekamų igragą atlaudorami ją afleidamos ekistoniais riektoris ingraps particimo parktu. Je aflekamo raipos pus aksirius aurentami or ir partidoma, bus subaugoni naturais aktivius namenta ym pedrida zmagos sveikatų rajamis pausijančiu būdu. Dėl informacijas opie ta kurs galite išmesti aflekama pedriditis skirtą įrangą kreipklite į atlininiamę, karbo patiektas veikati aurenta atlininiame, karbo patiektas veikati aurenta atlininiame, karbo patiektas ja atlininiame, karbo patiektas patiektas veikati aurenta atlininiame, karbo patiektas į atlininiame, karbo patiektas patiektas ja atlinių kiristinio matinga atalo į padiautoju. Nario pintato patoktas,

utania unana unana unana una una producen y unana producen Up/licadia uzitytego sprzytu porze uzitytkowników domowych w Unii Europejskiej Symbol en umieszczom na produkie luka opakiewania uzanacza, że lego produktu nie nakrzy wyrzucać rozem z innymi odpadami domowymi. Użytkownik jest odpowiedzialny za dotarczemie uzitytego sprzytu do wyrzaczonego punktu grandzenia uzitytych urządzie felektyrzamych i dektroniczmych. Granadzenia odobow i nakraj po odpadów przysztynia je do ochrany zasobów nakralnych i jest bezpieczny dla zdarówia i sradowista nakralnego. Datase informacje na tenat sposobu vytkacej ruzitytch urządzeń można uzyskał u odpowiednich władz talalnych, w przedstajelośnicze zdaniego za dokowanie modpado dwi o miejscu zastypu todała.

expense operational memory of proceedings and the properties of the properties of the market analysis products. Descrint de equipamentos por subvisions em residencias da Uhiló Europeia Else simblo no produto ou na embolagem indica que o produto não pode ser descantado junto com o lixo doméstico. No entanto, é sua responsabilidade levar os equipamentos a seriem descritadas ou mporto de calcela deginado para o reciclogem de equipamentos aletro definicios. A coleta sepande a enciclogem das equipamentos no descrite equipam na conservação dos recursos naturais e granitem que o equipamentos activo definiçãos de forma o proteger o subide dos poses, que se balantos dos los en autos minimostes sube en de descritar equipamentos por reciclogem de equipamentos activo de las os cádado, a correir de limpera pública de balanto a los para que en a conservação de sectora regulamentos por reciclogem de equipamentos activo de la suce cádado, partiço de limpera pública de subartos os las los na caster proteções de suce calego activa de subartos os las los na caster dos los caledados parteções de limpera pública de subartos os los dos nas calegos de las suce dados, parteções de limpera pública de subartos os los dos nas tos dos los cales dos cales dos activas de limpera pública de subartos os los dos nas que a publicados es una cales dos activas de las cales dos activas de las activas de las martes dos las activas de las activas de las

ozeme o produce. Postup použiveľov v krajinách Európskej únie pri vyhodzovani zariadenia v domácom používaní do odpadu Iento symbol na produkle delo na jeho čaba znameno, že nesme by vyhodený si ným komunalným odpadam. Namieto loho máte povinnos odovzda toto zoriadenie na zbernom mieste, kde sa zabezpecia recyklace delikavých o releknických zanádam. Sposnovný zber a recyklacia zaniadema u uteleho na odpod pomlže drohin prirodne zalovje zabezpeci taký spácob ecyklace, ktorý bude chráni fusika zdinne a zhonné postatelle. Dálte informácia o sporovonom zbere a recyklaci ziskale na miesinom obeznom únde, o mie mzebezpecialne ježitov do miesti ka obsol v redolní, které produkt lapita. Slovenäna

Na mit zarokljanja je u posodiljstvih zaroka posodi se u posodi na uz posodi na posodi posodi posodi objekto posodi posodi posod

Kassering av fährhvikningsmaterial, för hem- och privatervandare i EU Fockder eller produktionporkingare med en har syndolen för trie kassens med valigt huhditavfall. I stället har du ansvar för att produkten lämnas till en behörig återvinnings för handereng av d. och eldetnahlspocklass: Campan att ännan kassenda produkter till ätervinnings tjälpar da till att bevara vära generasanna naturesuner. Dessam skyddas böd kassenda produkter för återvinning:

### Изхвърляне на оборудване за отпадъци от потребители в частни домакинства в Европейския съюз Този символ върху продука или опаковката му показва, че продуктът не трябва да се изхвърля заедно с донакинските

том снивот врух продуйта или опасокала му посаза, с продукты те трябе далотных в воротенския (No) оборуданието за отпадци, как то предадене на определен пункт за рециклиране на ентартическа или незамном оборудане за отпадци. Отделност събърва не рециклиране на оборуданота за отпадци, и ри изпадните от уливата за отпадението на ентартическа или незамном оборудане за отпади. Отделност събърва не рециклиране на оборуданота за отпадки и ри изпадните от уливата за отпадението на ентартическа или незамном оборудане за отпадки. Отделност събърва не рециклиране на оборуданота за отпадки и ри изпадните от уливата за отпадението на отпадки на рециклиране със събърване със събърване и тради на събърване със отпадки на традити събързана и събърване със събърване със събърване със събърване и трада за, фирината за обърване на отпадъци и нис и анализия, с който ста за уливни продука.

Catapiper ao aminguya wai ce anazawa, at kana ce anginawa ngagwai Infatranzen estatuarian angina angina angin

## **EU Declaration of Conformity**

According to ISO/IEC 17050-1 and EN 17050-1

Suppliers' Name: Supplier' s Address:

Hewlett-Packard Company 16399 West Bernardo Drive San Diego, CA 92127-1899 USA

Declares that the product:

| Product Name:                               | HP Photosmart A530 series                |
|---------------------------------------------|------------------------------------------|
| Product Number and Regulatory Model Number: | Q8624A, SDGOA-0812                       |
| Power Supply:                               | 0957-2120 (CLASS II, world-wide version) |

**Conforms to the following Product Specifications:** 

| Safety: | EN 60950-1:2001,  | IEC 60950-1:2001 |
|---------|-------------------|------------------|
| Galety. | LIN 00000-1.2001, | 120 00000-1.200  |

EMC:

Class B EN 55022:2006

EN 61000-3-2:2000 + A2:2005

EN 61000-3-3:1995+A1:2001

EN 55024:1998+A1:2001+A2:2003

### Supplementary information:

The product herewith complies with the requirements of the Low Voltage Directive 2006/95/EC and the EMC Directive 2004/108/EC and carries the CE marking accordingly.

Fort Collins, CO 80528-9544, USA

February 2008

# A ソフトウェアのインストール

プリンタには HP クイック コネクト ソフトウェアが付属しています。これはプリンタ をコンピュータに接続する際にインストールします。2 分程度で、プリンタからの印刷 が可能になります!

ジ 注記 Windows XP/Vista または Mac OS X v10.5.
 Windows 64 ビット システムの場合: HP サポート Web サイト (<u>www.hp.com/support</u>) からソフトウェアをダウンロードしてください。

ソフトウェアをインストールするには

- プリンタの電源が入っていることを確認してから、USB ケーブル でプリンタをコンピュータに接続します。
- ご使用のオペレーティング システム向けの手順に従ってください。
  Windows ユーザ
  - ▲ インストールが自動的に始まります。インストール画面が表示 されない場合は、デスクトップの [マイ コンピュータ]を開き、 [HP\_A530\_Series] アイコンをダブルクリックしてインストール を開始します。

### Mac ユーザ

- a. デスクトップの [HP\_A530\_Series] アイコンをダブルクリック します。
- **b**. CD フォルダの [HP Photosmart Compact Photo Printer installer] アイコンをダブルクリックします。
- 3. コンピュータに表示される指示に従います。

76 ソフトウェアのインストール